## LeukoStrat® Assays

LeukoStrat<sup>®</sup> CDx *FLT3* Mutation Assay Technical Training

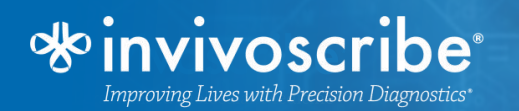

## **Principles of the Procedure**

### **FLT3 Internal Tandem Duplications**

- Duplication/insertion in JM region
- Vary in location and length

## LeukoStrat® CDx FLT3 Mutation Assay uses primers in/around the JM region

- Wildtype alleles = 327 ±1 bp
- Mutated alleles > 327 ±1 bp

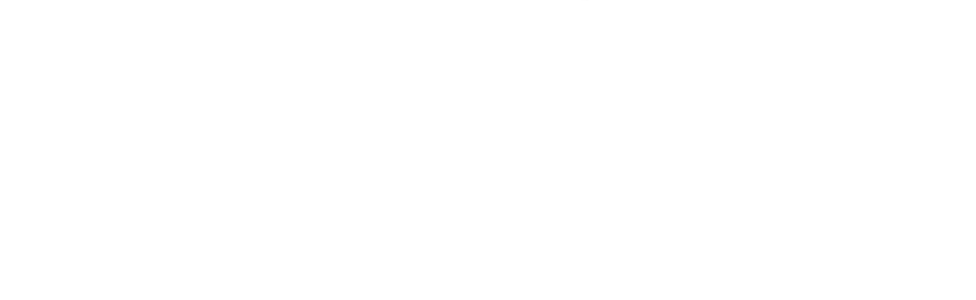

Wild Type = 327 base

Internal Tandem Duplication >327 bases

LeukoStrat

TK2

TK1

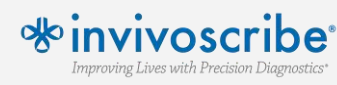

## **Principles of the Procedure**

### FLT3 Tyrosine Kinase Domain Mutations

- Nucleic acid substitutions/deletions
- Disrupts a wild type EcoRV restriction site

### Assay primers target the activating loop of the kinase domain. Amplified alleles are digested.

• Wildtype alleles = ~79 bp

vivoscri

mproving Lives with Precision Diagnostics

- Mutated alleles =  $\sim 124$ ,  $\sim 127$  bp
- Undigested amplicon =  $\sim$ 145,  $\sim$ 147 bp

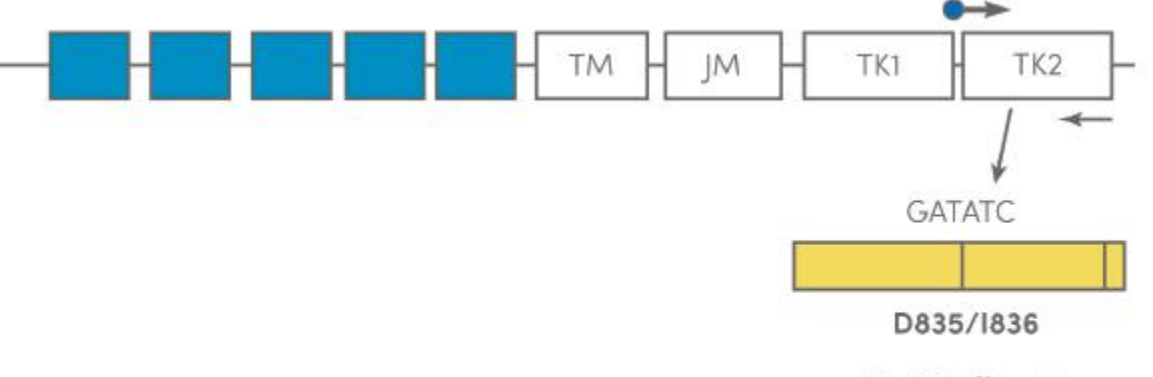

**EcoRV** digest

LeukoStrat

Undigested = 145 bases or 147 bases Wild Type digested = 79 bases Mutant digested, point mutation = 127 bases Mutant digested, deletion = 124 bases

## Summary of the Test

### Assay procedures include:

- Isolation of mononuclear cells
- DNA extraction

Improving Lives with Precision Diagnostics

- PCR amplification (ITD, TKD)
- Enzymatic digestion (TKD)
- Capillary electrophoresis

## Included software provides simplified plate setup, transfer of data, and interpretation of results

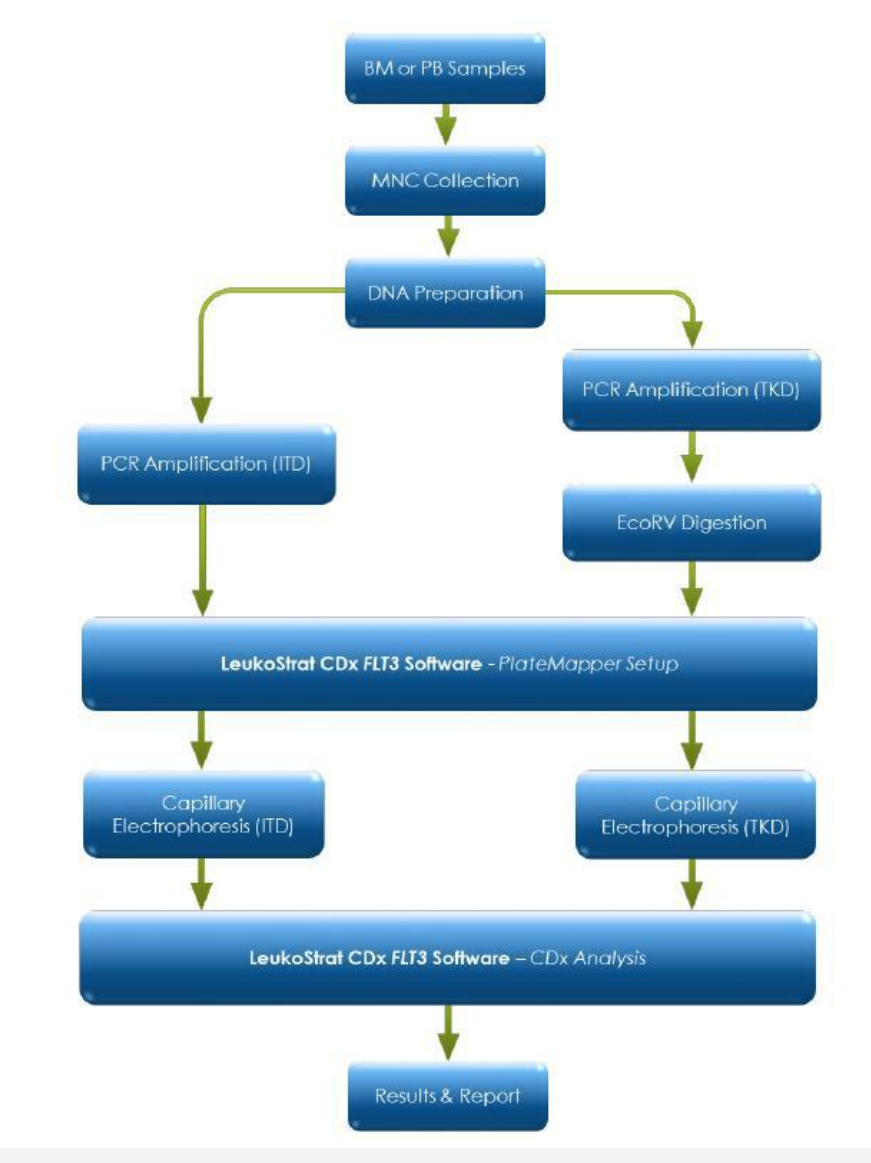

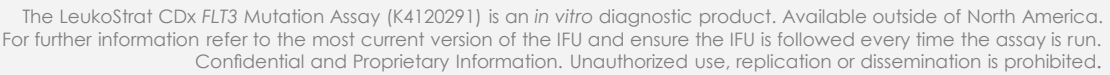

## **Detailed Reference Guide**

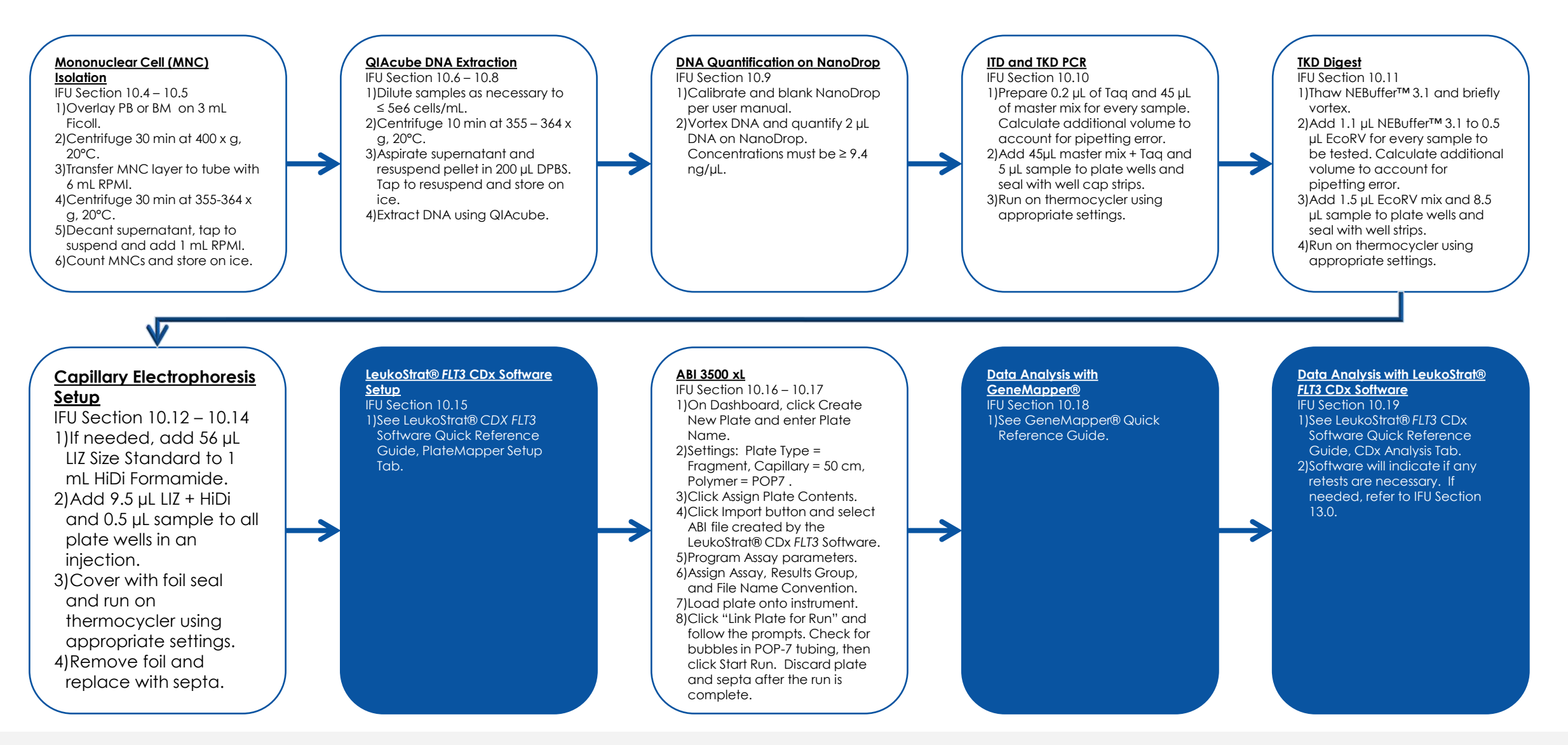

\* invivoscribe Improving Lives with Precision Diagnostics

## **Detailed Reference Guide**

LeukoStrat<sup>®</sup> CDx FLT3 Software Quick Reference Guide

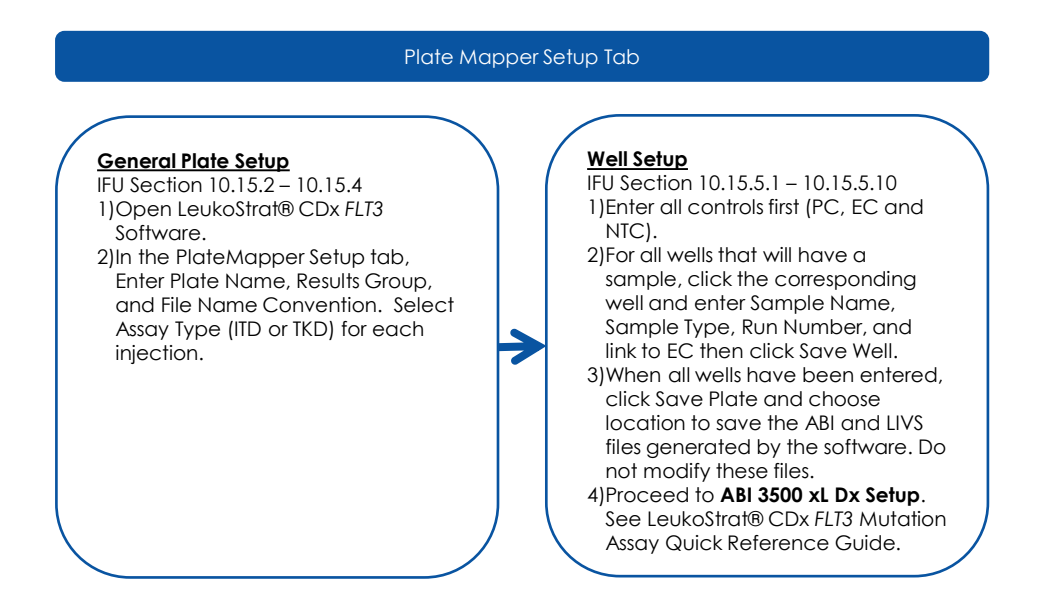

#### CDX Analysis Tab

#### <u>Data Analysis</u>

IFU Section 10.19.1 – 10.19.4 1)Select PlateMap File (\*.livs) created during PlateMapper Setup.

2)Select Results Data File (\*.csv) exported from GeneMapper B.

3)Select Report Output Directory.4)Click Analyze.

\* invivoscribe

Improving Lives with Precision Diagnostics\*

5)Run Summary and Sample Summary Reports are located in the directory specified in step 3.

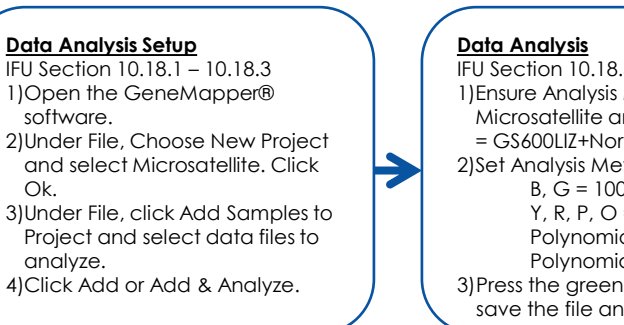

IFU Section 10.18.4 – 10.18.6 1)Ensure Analysis Method = Microsatellite and Size Standard = GS600LIZ+Normalization. 2)Set Analysis Method to: B, G = 100 Y, R, P, O = 50 Polynomial ITD = 3 Polynomial TKD = 5 3)Press the green play button to save the file and start analysis.

GeneMapper Quick Reference Guide

<u>Data Analysis</u>

IFU Section 10.19.1 – 10.19.4
1)Select PlateMap File (\*.livs) created during PlateMapper Setup.
2)Select Results Data File (\*.csv) exported from GeneMapper®.
3)Select Report Output Directory.
4)Click Analyze.
5)Run Summary and Sample Summary Reports are located in the directory specified in step 3.

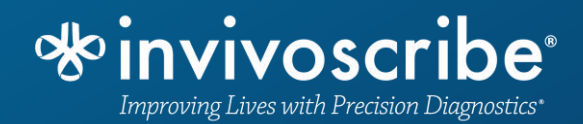

## Software Plate Setup

## End User License Agreement (EULA)

LeukoStrat®

Do you agree to these

terms of service?

# User must agree to the EULA to continue with use of the software

End User License Agreement

THIS END USER LICENSE AGREEMENT MUST BE ACCEPTED BY AN AUTHORIZED REPRESENTATIVE OF THE END USER OF THIS PRODUCT PRIOR TO USING THE LEUKOSTRAT® CDX FLT3 SOFTWARE (the "Software").

LEUKOSTRAT® CDX FLT3 SOFTWARE v1.1.1 is Labeled for In Vitro Diagnostic Use.

BY USING THE LEUKOSTRAT® CDX FLT3 SOFTWARE, YOU ASSERT THAT YOU ARE AN AUTHORIZED REPRESENTATIVE OF THE END USER WITH AUTHORITY TO ENTER INTO THIS AGREEMENT. PLEASE READ THIS AGREEMENT CAREFULLY. YOU ARE AGREEING TO BE BOUND BY THE TERMS OF THIS AGREEMENT. IF YOU DO NOT AGREE TO THE TERMS OF THIS AGREEMENT, PLEASE DISCONTINUE USAGE. IF YOU DO AGREE TO THE TERMS OF THIS AGREEMENT ON BEHALF OF YOURSELF AND/OR THE ENTITY YOU REPRESENT YOU MAY CONTINUE USAGE.

This End User License Agreement ("EULA") is made and entered into by and between INVIVOSCRIBE TECHNOLOGIES, INC., a California corporation ("Licensor") and you as the user of the Software (either you as an individual or a legal entity) ("Licensee") for the licensing and usage of the Licensor's Software. Licensee acknowledges and agrees that Licensee's right to use the Software in any manner shall be controlled by this EULA and that such use shall be strictly in accordance with the terms and conditions of this EULA.

eukoStrat<sup>®</sup>CDx FLT3 Software Version v1.1.1

Accept

Decline

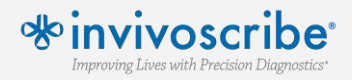

## Home Screen

### Enter required fields such as:

- Plate Name
- Results Group
- File Name Convention

## These will be used for importing into the ABI Software

## Select which injections contain which assays

| Leuk   | koStrat® C | Dx FLT3 S   | oftware  |                |          |     |           |          |      |            | _          |               | >  |
|--------|------------|-------------|----------|----------------|----------|-----|-----------|----------|------|------------|------------|---------------|----|
| Help   |            |             |          |                |          |     |           |          |      |            |            |               |    |
| PlateM | lapper Set | up CDx      | Analysis |                |          |     |           |          |      |            |            |               |    |
|        | Lei        | ukos        | Strat    | ©<br>CDx Plate | Mapper   |     |           |          | Imp  | oort ABI   | Impor      | rt LIVS       | ]  |
| Г      | Plate Nan  | ne*         |          | Results G      | oun*     |     | File Name | Conventi | ion* | Plate Baro | ode        |               |    |
|        | 2020-01    | -01-FLT30   | CDx      | LeukoStr       | rat_FLT3 |     | LS_FLT3   | CDX      |      |            | Juc        |               |    |
|        | 1          | 2           | 3        | 4              | 5        | 6   | 7         | 8        | 9    | 10         | 11         | 12            |    |
| А      | A01        | A02         | A03      | A04            | A05      | A06 | A07       | A08      | A09  | A10        | A11        | A12           |    |
| В      | B01        | B02         | B03      | B04            | B05      | B06 | B07       | B08      | B09  | B10        | B11        | B12           | ň  |
| С      | C01        | C02         | C03      | C04            | C05      | C06 | C07       | C08      | C09  | C10        | C11        | C12           | ň. |
| D      | D01        | D02         | D03      | D04            | D05      | D06 | D07       | D08      | D09  | D10        | D11        | D12           | ĩ. |
| E      | E01        | E02         | E03      | E04            | E05      | E06 | E07       | E08      | E09  | E10        | E11        | E12           | ĩ. |
| F      | F01        | F02         | F03      | F04            | F05      | F06 | F07       | F08      | F09  | F10        | F11        | F12           | Ĩ. |
| G      | G01        | G02         | G03      | G04            | G05      | G06 | G07       | G08      | G09  | G10        | G11        | G12           | Ĩ. |
| Н      | H01        | H02         | H03      | H04            | H05      | H06 | H07       | H08      | H09  | H10        | H11        | H12           | Ĩ. |
| Г      | Assay 1    |             |          | Assay 2        |          |     | Assay 3   |          |      | Assay 4    |            |               |    |
| L      | ITD        |             | •        | TKD            |          | •   |           |          | •    |            |            | •             |    |
|        |            | Clear Plate | e        |                |          |     |           |          |      | * Indicat  | Save Plate | e<br>ed field |    |
|        |            |             |          |                |          |     |           |          |      |            |            |               |    |

LeukoStrat

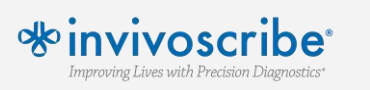

## **Enter Controls**

### Select plate wells that contain each control and enter the following information:

- Sample Name
- Sample Type
- Run (Press + to add a run)
- Sample Notes (optional)

### Note that controls do not have an associated extraction control, leave this area blank

| 🚸 Leuk  | oStrat® (               | CDx FLT3 So     | ftware                      |                     |            | -                        |         | × |
|---------|-------------------------|-----------------|-----------------------------|---------------------|------------|--------------------------|---------|---|
| Help    |                         |                 |                             |                     |            |                          |         |   |
| PlateMa | apper <mark>S</mark> et |                 | nalusie                     |                     |            |                          |         | _ |
|         | Le                      | ukc             | LeukoStrat <sup>®</sup> con | x Edit Well         |            |                          |         |   |
|         |                         |                 | Sample Name:                | Well ID:            | A01        |                          |         |   |
|         | Plate Nar               | me <sup>*</sup> | IID-ExtractionControl I     | Sample Notes (onti  | onal):     |                          |         |   |
| A       | 1<br>A01                | 2<br>A02        | Sample Type:<br>EC 🔹        | Sample Notes (optin |            |                          |         |   |
| В       | 801                     | B02             | Run:                        |                     |            |                          |         |   |
| С       | C01                     | C02             | 1 +                         |                     |            |                          |         |   |
| D       | D01                     | D02             |                             | 6                   |            |                          |         |   |
| E       | E01                     | E02             | EC:                         |                     |            |                          |         |   |
| F       | F01                     | F02             | •                           |                     |            |                          |         | _ |
| G       | G01                     | G02             |                             |                     |            |                          |         | - |
| н       | H01                     | H02             | Clear Well                  |                     |            | Save W                   | ell     |   |
|         | Assay 1                 |                 |                             |                     |            |                          |         |   |
|         |                         |                 | •                           | •                   |            |                          |         |   |
|         |                         | Clear Plate     |                             |                     |            | Save Plate               | •       |   |
|         |                         |                 |                             |                     | * Indicate | es <mark>req</mark> uire | d field |   |

LeukoStrat

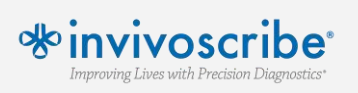

## Enter Samples

### Select plate wells that contain each sample and enter the following information:

- Sample Name
- Sample Type
- Run (Press + to add a run)
- Sample Notes (optional)
- Associated Extraction Control
- Each sample must have an EC
- Each EC must have one sample

| PlatelVI | apper Set | up CDx A | nalysis      |             |                 |           |        |  |
|----------|-----------|----------|--------------|-------------|-----------------|-----------|--------|--|
|          | Le        | ukc      | LoukoCtro    | +°          |                 |           |        |  |
|          |           |          | Leukostra    | CDx Edit We | 41              |           |        |  |
|          | Plate Nan | ne*      | Sample Name: | V           | Vell ID:        | D01       |        |  |
|          | 2020-01   | -01-FL   | Tru-sample I | Sa          | ample Notes (o  | ntional): |        |  |
|          | 1         | 2        | Sample Type: | _           | imple notes (of | prioriary |        |  |
| А        | A01       | A02      | SAMPLE       |             |                 |           |        |  |
| В        | B01       | B02      | Dura         |             |                 |           |        |  |
| C        | C01       | C02      | кип:<br>1 ч  |             |                 |           |        |  |
| D        | D01       | D02      |              |             |                 |           |        |  |
| E        | E01       | E02      | EC:          |             |                 |           |        |  |
| F        | F01       | F02      | A01 -        |             |                 |           |        |  |
| G        | G01       | G02      |              |             |                 |           |        |  |
| н        | H01       | H02      | Clear Well   |             |                 |           | Sava W |  |
|          | Assay 1   |          | Cical Well   |             |                 |           | Jave W |  |
|          |           | _        |              |             |                 |           |        |  |

LeukoStrat

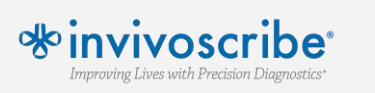

## Save Plate

## Select Save Plate to generate two files:

- \*.livs file is used when analyzing final data output
- \*.csv file is uploaded into ABI3500 software run setup

### \*.csv file <u>MUST</u> be uploaded prior to ABI run, otherwise the data output will have incorrect sample names

| Distant   | 6.1         |                                                                                                    |  |
|-----------|-------------|----------------------------------------------------------------------------------------------------|--|
| PlatelVia | apper Setup | CDx Analysis                                                                                           |  |
|           | Leu         | LeukoStrat <sup>®</sup> CDx Completed Successfully                                                     |  |
|           | Plate Name  | During your last action: Save Plate                                                                    |  |
|           | 2020-01-0   | LIVS File Created:                                                                                     |  |
|           | 1           | livs                                                                                                   |  |
| A         | A01         | ABI File Created:<br>C:\Users\psitlani\Desktop\2020-01-01-FLT3CDx\2020-01-01-FLT3CDx_20200419223218_AB |  |
| B         | 801         | l.csv                                                                                                  |  |
| C         | DOI         |                                                                                                    |  |
| F         | F01         |                                                                                                    |  |
| F         | F01         |                                                                                                    |  |
| G         | G01         |                                                                                                    |  |
| н         | H01         |                                                                                                    |  |
|           | Assay 1     | ОК                                                                                                    |  |
|           | ITD         |                                                                                                    |  |
|           |             |                                                                                                    |  |
|           | Clea        | ar Plate Save Plate                                                                                    |  |
|           |             | * Indicates required field                                                                             |  |

LeukoStrat

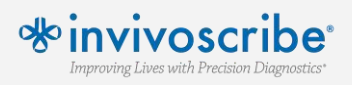

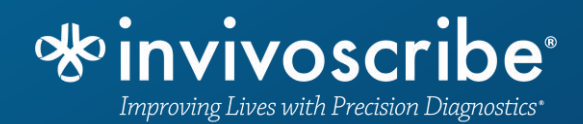

## ABI 3500 xL

#### This is the instrument dashboard. Before beginning a run, verify that all calibrations are up to date and consumables are still valid

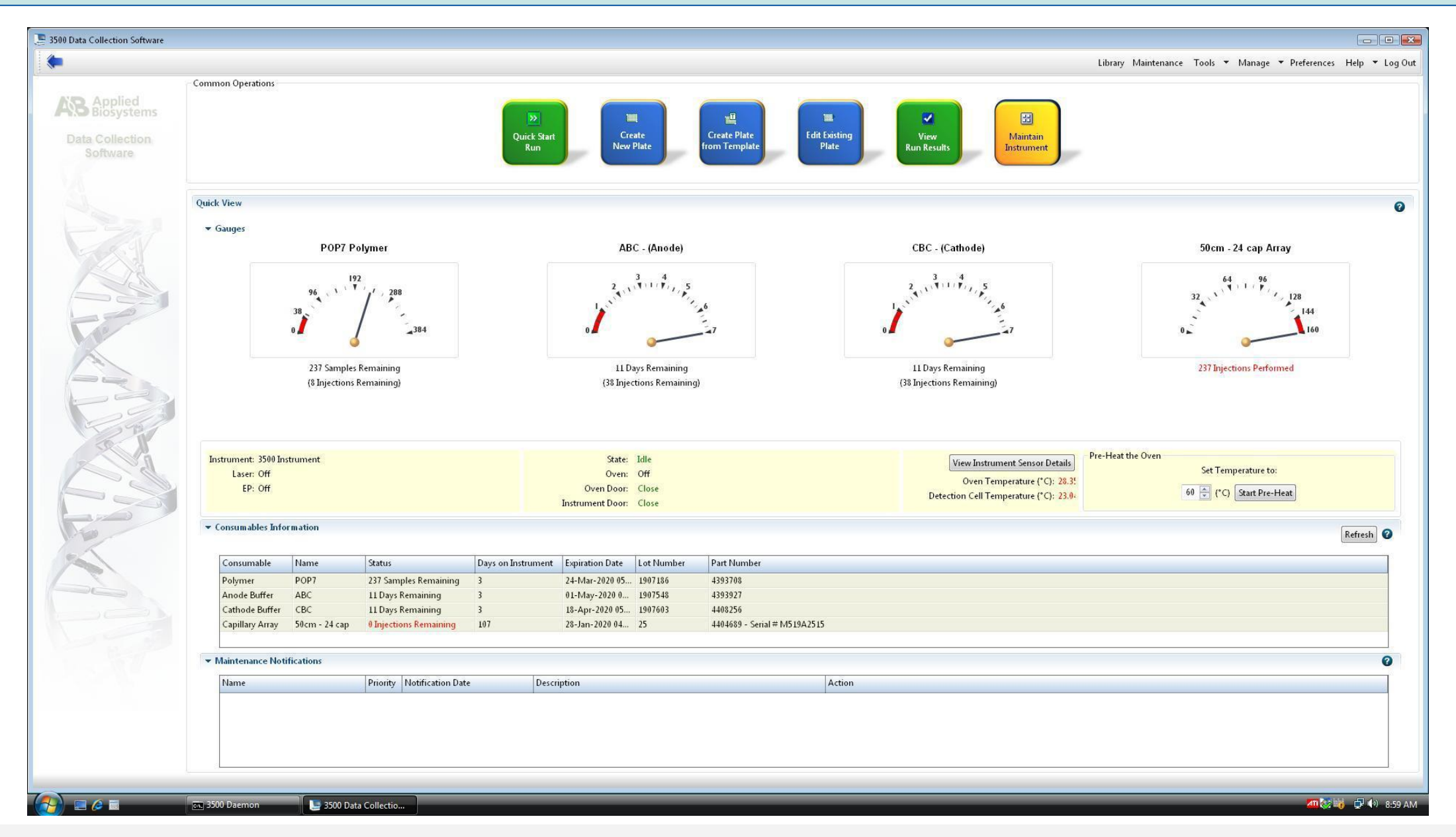

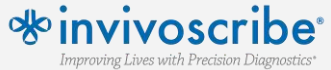

Note: Invivoscribe validated 7 days for POP7, ABC and CBC to be on the ABI 3500xL but ThermoFisher updated their software to allow 14 days.

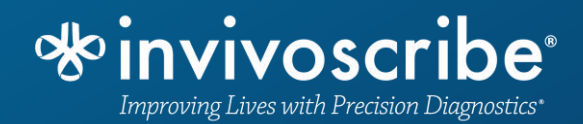

## Creating a New Assay

#### Select 'Library' to access saved 'Plates', 'Assays', and other settings

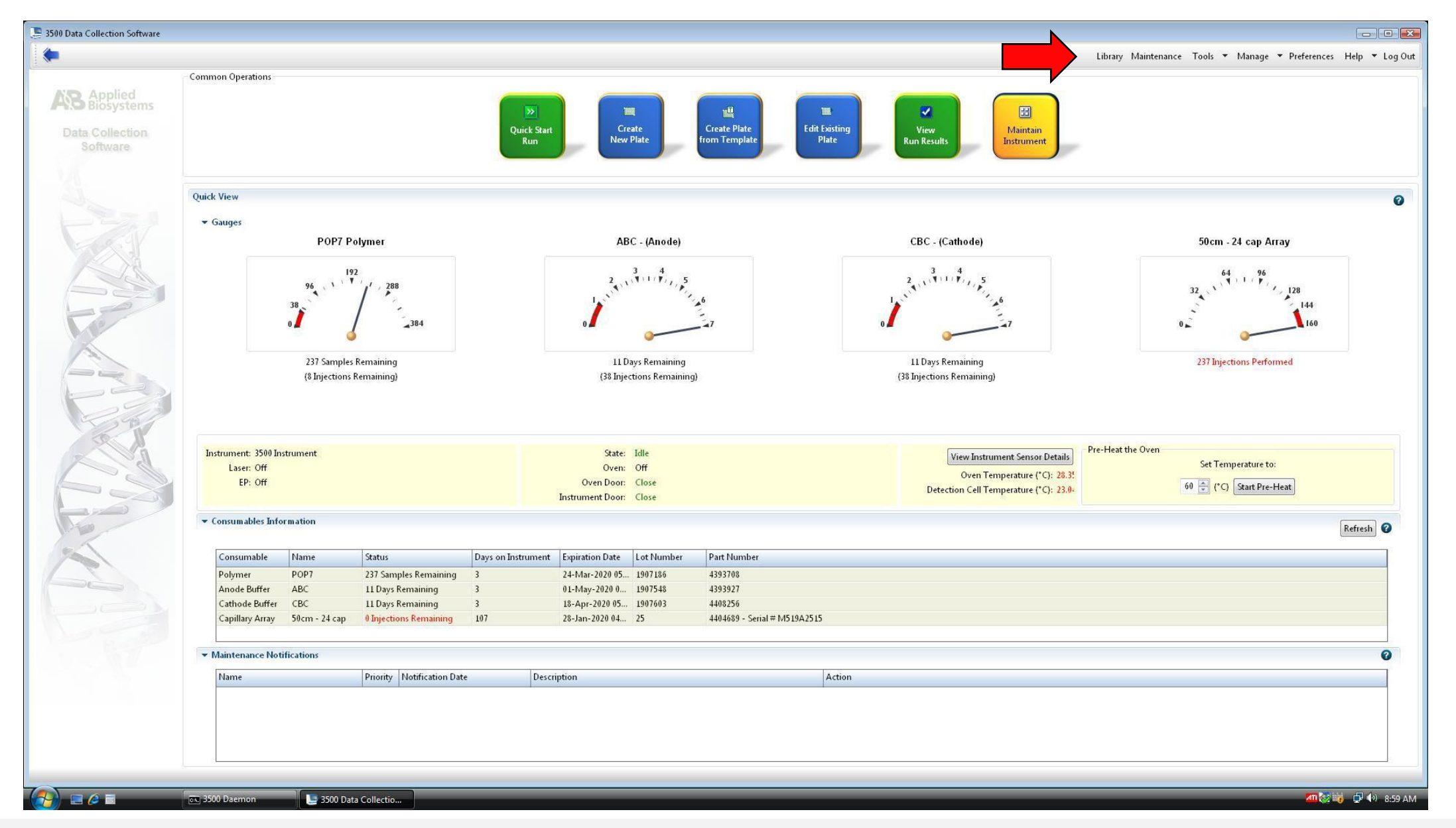

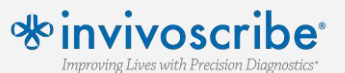

#### Under Assays, select Create to add a new assay to the library

| Dashboard Edit                |                               |                                                                                                    |                                                                                                    |                            |                                      |                             |           | Library Maintenance Tools * Manage * Preferences Hei |
|-------------------------------|-------------------------------|----------------------------------------------------------------------------------------------------|----------------------------------------------------------------------------------------------------|----------------------------|--------------------------------------|-----------------------------|-----------|------------------------------------------------------|
| Library Resour                | 🖌 📰 Create 🛛 📝 Edit 🔤 Duplica | ate 🔏 Delete                                                                                                    | 💼 Import 🖉 Export 🥖                                                                                                    | 🙀 E-Signature 📄 View Aud   | it History 📄 View E-Signature Histor | /                           |           |                                                      |
| Applied CA                    |                               |                                                                                                    |                                                                                                    |                            |                                      |                             |           |                                                      |
| <b>HO</b> Biosystems          | THE ALL                       |                                                                                                    | and the second second se |                            |                                      |                             |           |                                                      |
| 💥 Manage                      | Filter: All                   | ▼ Se                                                                                                    | arch:                                                                                                    |                            |                                      |                             |           |                                                      |
| Plates                        |                               |                                                                                                    |                                                                                                    |                            |                                      |                             |           |                                                      |
| Assays                        | Assay Name                    | Туре                                                                                                    | Instrument Protocol                                                                                                    | Primary Analysis Protocol  | Secondary Analysis Protoco Color     | Date Modified               | Is Signed |                                                      |
| File Name Conventions         | 1 A MicroSEQ ID POP7          | Sequencing                                                                                                    | MicroSEQ ID 50_POP7                                                                                                    | MicroSEQ ID PA Protocol    | ۲                                    | 19-May-2009 04:32:31 PM     | No        |                                                      |
|                               | 2 AB YF_POP4_xl               | HID                                                                                                    | HID36_POP4xl_G5                                                                                                    | G5_LS(80-400)              | ۲                                    | 19-May-2009 04:32:31 PM     | No        |                                                      |
| Results Group                 | 3 CDx FLT3 ITD                | Fragment                                                                                                    | CDx FLT3 ITD                                                                                                    | Fragment_Analysis_PA_P     | ۲                                    | 05-May-2015 09:06:53 AM     | No        |                                                      |
| Analyze                       | 4 AB SEf+ +Norm POP4 x        | I HID                                                                                                    | HID36 POP4xl G5                                                                                                    | G5 LS(80-400) +Normaliz    | ۲                                    | 19-May-2009 04:32:31 PM     | No        |                                                      |
|                               | 5 AB Short Read Seg Ass       | Sequencing                                                                                                    | ShortReadSeq50 POP7 1                                                                                                    | BDTv3.1 PA Protocol-PO     |                                      | 19-May-2009 04:32:31 PM     | No        |                                                      |
| Instrument Protocols          | 6 AB BDx Short Read Se        | Sequencing                                                                                                    | BDxShortReadSeg50 PO                                                                                                    | BDTv3.1 PA Protocol-PO     | ۲                                    | 19-May-2009 04:32:31 PM     | No        |                                                      |
| Dye Sets                      | 7 A Rapid Seg Assav xL        | Sequencing                                                                                                    | RapidSeg50 POP7xl 1                                                                                                    | BDTv3.1 PA Protocol-PO     | ۲                                    | 19-May-2009 04:32:31 PM     | No        |                                                      |
| Size Standarda                | 8 AB MF+Norm POP4             | HID                                                                                                    | HID36 POP4 G5                                                                                                    | G5 3rd(80-400) + Normali   | ۲                                    | 19-May-2009 04:32:31 PM     | No        |                                                      |
| Size Staridards               | 9 AR MicroSEO ID POP6         | Sequencing                                                                                                    | MicroSEO ID 50 POP6                                                                                                    | MicroSEO ID PA Protocol    | ۲                                    | 19-May-2009 04:32:31 PM     | No        |                                                      |
| Basecalling Protocols         | 10 AB VE POP4                 | HID                                                                                                    | HID36 POP4 G5                                                                                                    | G5   S(80-400)             |                                      | 19-May-2009 04:32:31 PM     | Ne        |                                                      |
| Sizecalling Protocols         | 11 AB ME+Norm POP4 x          | HID                                                                                                    | HID36 POP4xl G5                                                                                                    | G5_3rd(80-400) + Normali   | ۲                                    | 19-May-2009 04:32:31 PM     | Ne        |                                                      |
| QC Protocols                  | 12 AB CO POP4 xl              | HID                                                                                                    | HID36 POP4xl F                                                                                                    | F 1 S(75-400)              |                                      | 19-May-2009 04:32:31 PM     | No        |                                                      |
| 0.01100000                    | 13 AB Fragment Analysis       | Fragment                                                                                                    | FragmentAnalysis50 POP                                                                                                    | Fragment Analysis PA P     |                                      | 19-May-2009 04:32:31 PM     | No        |                                                      |
| Sequencing Analysis Protocols | 14 PowerPlay16                | Fragment                                                                                                    | PowerDiev16                                                                                                    | Fragment Analysis_PA_F     |                                      | 03-101-2013 02-52-20 DM     | No        |                                                      |
| MicroSeqID Protocols          |                               |                                                                                                    |                                                                                                    | E 1 S(75, 450)             |                                      | 10. May. 2000 04:22:31 DM   | No        |                                                      |
| Fragment Analysis Protocols   | 16 VE+Norm DOD4 vi            |                                                                                                    |                                                                                                    | G5   \$(80-400) + Normalia |                                      | 19-May-2009 04:32:31 PM     | Ne        |                                                      |
|                               |                               |                                                                                                    |                                                                                                    | E 1 \$(75, 450)            |                                      | 10-May-2009 04:32:31 PM     | No        |                                                      |
| HID Analysis Protocols        | 19 A ELT2 Signal Partia Ass   | Finament                                                                                                    | FLT2 Signal Patia Assau                                                                                                    | Economic Application DA D  |                                      | 20 Aug 2014 02-20-24 DM     | No        |                                                      |
| Main Workflow                 | 10 AS East Seg Array at       | Sequencing                                                                                                    | EartSog50 DOD7vL 1                                                                                                    | RDTv2 1 DA Drotocol DO     |                                      | 10. May. 2000 04:22:21 DM   | No        |                                                      |
| Par Charles                   | 19 AS Past_Seq_Assay_xt       | Sequencing                                                                                                    |                                                                                                    | G5 2-4(80 400)             |                                      | 19-IVIdy-2009 04:32:31 PIVI | No        |                                                      |
|                               |                               |                                                                                                    |                                                                                                    | G5_510(80-400)             |                                      | 10 May 2009 04:32:31 PM     | Ne        |                                                      |
|                               | 21 AG SET+_POP4_XI            | Fill                                                                                                    |                                                                                                    | GJ_LS(60-400)              |                                      | 19-IVIdy-2009 04:32:31 PIVI | No<br>No  |                                                      |
|                               | 22 All Fragment_Analysis      | Fragment                                                                                                    | MagnentAnalysis30_POP                                                                                                    | riagment_Analysis_PA_P     |                                      | 19-1Vlay-2009 04:32:31 PM   | No        |                                                      |
|                               | 23 AS MICHOSEQ ID XI POP      | Sequencing                                                                                                    |                                                                                                    | INICIOSEQ ID PA PIOLOCOI   |                                      | 19-10/ay-2009 04:32:31 PM   | No        |                                                      |
| and a                         | 24 AB BDX_Fast_Seq_Assay      | Sequencing                                                                                                    | BDXFastSeq30_POP7_1                                                                                                    | BUTV3.1_PA_Protocol-PU     |                                      | 19-May-2009 04:32:31 PM     | No        |                                                      |
|                               | 25 AB CO_POP4                 | HID                                                                                                    | HID30_POP4_F                                                                                                    | F_LS(75-400)               |                                      | 19-IVIAy-2009 04:32:31 PIVI | No        |                                                      |
|                               | 20 MB IF_POP4                 | r                                                                                                    |                                                                                                    | G5_L5(60-400)              |                                      | 19-10/ay-2009 04:32:31 PM   | No        |                                                      |
| K                             | 21 Mo Fragment_Analysis       | riagment                                                                                                    | LID26 DOD3 CF                                                                                                    | riagment_Analysis_PA_P     |                                      | 19-1Viay-2009 04:32:31 PM   | No.       |                                                      |
|                               | 28 MB IF_PUP/                 | Fundation in the second second |                                                                                                    | 03_L5(80-400)              |                                      | 19-1/1ay-2009 04:32:31 PM   | No.       |                                                      |
|                               | 29 Qualitative-NPMI-FL13      | Fragment                                                                                                    | Qualitative-NPM1-FL13                                                                                                    | Qualitative-NPM1-FL13      |                                      | 01-JUI-2014 02:12:25 PM     | No        |                                                      |
|                               | 30 AB BDx_Std_Seq_Assay       | Sequencing                                                                                                    | BDxStdSeq50_POP6_1                                                                                                    | BDTv1.1_PA_Protocol-PO     |                                      | 19-May-2009 04:32:31 PM     | No        |                                                      |
|                               | 31 AB SNaPshot_Assay          | Fragment                                                                                                    | SNaPshot50_POP7_1                                                                                                    | SNaPshot_PA_Protocol       |                                      | 19-May-2009 04:32:31 PM     | No        |                                                      |
|                               | 32 AB BDx_Std_Seq_Assay       | Sequencing                                                                                                    | BDxStdSeq50_POP7_1                                                                                                    | BD1v3.1_PA_Protocol-PO     |                                      | 19-May-2009 04:32:31 PM     | No        |                                                      |
|                               | 33 ANS PP_POP4                | HID                                                                                                    | HID 30_POP4_F                                                                                                    | r_LS(/5-450)               |                                      | 19-May-2009 04:32:31 PM     | No        |                                                      |
|                               | 34 IID CDx Assay              | Fragment                                                                                                    | TTD CDx Assay                                                                                                    | Fragment_Analysis_PA_P     |                                      | 09-Sep-2013 12:21:45 PM     | No        |                                                      |
|                               | 35 Pro Fast_Seq_Assay-POP7    | Sequencing                                                                                                    | FastSeq50_POP7_1                                                                                                    | BUTV3.1_PA_Protocol-PO     |                                      | 19-May-2009 04:32:31 PM     | No        |                                                      |
|                               | 30 ARS SGM+_POP4              | HID                                                                                                    | HID36_POP4_F                                                                                                    | F_LS(75-450)               | •                                    | 19-May-2009 04:32:31 PM     | No        |                                                      |
|                               | 31 Biomed                     | Fragment                                                                                                    | Biomed                                                                                                    | Fragment_Analysis_PA_P     | •                                    | 19-Aug-2014 02:15:18 PM     | No        |                                                      |
|                               | 38 PAS IF +Norm_POP7_xd       | HÍD                                                                                                    | HID36_POP7xl_G5                                                                                                    | G5_LS(80-400) +Normaliz    | •                                    | 19-May-2009 04:32:31 PM     | No        |                                                      |
|                               | 39 66 NPM1                    | Fragment                                                                                                    | FragmentAnalysis50_POP                                                                                                    | Fragment_Analysis_PA_P     | ۲                                    | 13-Nov-2014 10:19:39 AM     | No        |                                                      |

\* invivoscribe

Improving Lives with Precision Diagnostics\*

#### Add an Assay Name and change Application Type to 'Fragment'. For Instrument Protocol, select 'Create New'

| ibrary Resources              | 🖼 Create 🏼 🖉 Edit 🔛 Dupl   | licate 🙇 Delet | e 🕍 Import 🖉 Export 🥖   | 🛿 E-Signature 🔄 Yiew Audit History 🔄 View E-Sign      | ature History   |                          |          |               |          |
|-------------------------------|----------------------------|----------------|-------------------------|-------------------------------------------------------|-----------------|--------------------------|----------|---------------|----------|
|                               |                            |                |                         |                                                       |                 |                          |          |               |          |
| w weier biosystems            | Filter: All                | <b>√</b> S     | earch:                  |                                                       |                 |                          |          |               | All V Go |
| K Manage                      |                            |                |                         |                                                       |                 |                          |          |               |          |
| Plates                        |                            |                |                         |                                                       |                 |                          |          |               |          |
| Assays                        | Assay Name                 | Туре           | Instrument Protocol     | Primary Analysis Protocol Secondary Analysis Protocol | o Color         | Date Modified            | Is Sig   | gned          |          |
| File Name Conventions         | 1 AR MicroSEQ ID POP7      | Sequencing     | MicroSEQ ID 50_POP7     | MicroSEQ ID PA Protocol                               | ۲               | 19-May-2009 04:32:31 PM  | No       |               |          |
| Desuite Orean                 | 2 AB YF_POP4_xl            | HID            | HID36_POP4xl_G5         |                                                       | -               |                          |          | [coordinates] |          |
| Results Group                 | 3 CDx FLT3 ITD             | Fragment       | CDx FLT3 ITD            | E Create New Assay                                    |                 |                          |          |               |          |
| Analyze                       | 4 AB SEf+_+Norm_POP4       | _xl HID        | HID36_POP4xl_G5         | Setup an Assay                                        |                 |                          |          | 41            |          |
| Instrument Protocols          | 5 A& Short_Read_Seq_As     | s Sequencing   | ShortReadSeq50_POP7_1   | Sizecalling Protocol cannot be empty.                 |                 |                          |          |               |          |
| Durch                         | 6 AB BDx_Short_Read_Se     | Sequencing     | BDxShortReadSeq50_PO    |                                                       |                 |                          |          | 4             |          |
| Dye Sets                      | 7 All Rapid_Seq_Assay_x    | Sequencing     | RapidSeq50_POP7xl_1     |                                                       |                 |                          |          | 0             |          |
| Size Standards                | 8 Als MF+Norm_POP4         | HID            | HID36_POP4_G5           | * Arcay Names New Arcay                               |                 | locked Cal               | or PL    | ack _         |          |
| Basecalling Protocols         | 9 ARS MICROSEQ ID POP6     | Sequencing     | MicroSEQ ID 50_POR6     | Assay rudifie: New Assay                              |                 | E COCKEU COL             | on Bla   | den ·         |          |
| Sizecalling Protocols         | 10 PRS YF_POP4             | HID            |                         | Application Type: Fragment 👻                          |                 |                          |          |               |          |
| OC Pertonale                  | 12 AB CO POP4 2            | HID            |                         | Protocols                                             |                 |                          |          |               |          |
| QC Protocols                  | 12 AB CO_POP4_XI           | HID            |                         | Protocols                                             | 2010 - 80-81    | a 1200 1200              |          |               |          |
| Sequencing Analysis Protocols | 14 DowerDlov16             | Fragment       | PragmentAnalysis50_POP  | Do you wish to assign multiple instrument protoc      | ols to this ass | say? 🔘 No 🔘 Yes          |          |               |          |
| MicroSeqID Protocols          |                            |                |                         | * Instrument Protocol:                                |                 | •                        | Edit     | Create New    |          |
| Fragment Analysis Protocols   | 16 AB VE+Norm POP4 vi      | HID            |                         | A CONTRACTOR OF A CONTRACTOR OF                       |                 |                          |          | [- ·· ]       |          |
|                               | 17 43 SGM+ POP4 x          | HID            | HID36 POP4vl F          | * Sizecalling Protocol:                               |                 | ▼                        | Edit     | Create New    |          |
| HID Analysis Protocols        | 18 A FLT3 Signal Ratio Ass | Fragment       | FLT3 Signal Ratio Assav | GeneMapper Protocol:                                  |                 |                          | Edit     | Create New    |          |
| Main Workflow                 | 19 A Fast Seg Assav xL-    | Sequencing     | FastSeg50 POP7xl 1      |                                                       |                 | 1                        |          |               |          |
| the state                     | 20 AB MF POP4              | HID .          | HID36 POP4 G5           |                                                       |                 |                          |          |               |          |
| 24                            | 21 AS SEF+_POP4_xl         | HID            | HID36_POP4xl_G5         | Close                                                 |                 |                          | ſ        | Save          |          |
|                               | 22 AB Fragment_Analysis_   | Fragment       | FragmentAnalysis50_POP  |                                                       |                 |                          | <u>_</u> |               |          |
| x                             | 23 AR MicroSEQ ID xl POP   | Sequencing     | MicroSEQ ID 50_POP6xl   | MicroSEQ ID PA Protocol                               | ۲               | 19-May-2009 04:32:31 PM  | No       | -             |          |
|                               | 24 AB BDx_Fast_Seq_Assay   | Sequencing     | BDxFastSeq50_POP7_1     | BDTv3.1_PA_Protocol-PO                                | ۲               | 19-May-2009 04:32:31 PM  | No       |               |          |
|                               | 25 AB CO_POP4              | HID            | HID36_POP4_F            | F_LS(75-400)                                          | ۲               | 19-May-2009 04:32:31 PM  | No       |               |          |
|                               | 26 AB IF_POP4              | HID            | HID36_POP4_G5           | G5_LS(80-400)                                         | ۲               | 19-May-2009 04:32:31 PM  | No       |               |          |
| N/                            | 27 AB Fragment_Analysis_   | Fragment       | FragmentAnalysis50_POP  | Fragment_Analysis_PA_P                                | ۲               | 19-May-2009 04:32:31 PM  | No       |               |          |
| I A A                         | 28 AB IF_POP7              | HID            | HID36_POP7_G5           | G5_LS(80-400)                                         | ۲               | 19-May-2009 04:32:31 PM  | No       |               |          |
|                               | 29 Qualitative-NPM1-FLT3-  | Fragment       | Qualitative-NPM1-FLT3   | Qualitative-NPM1-FLT3                                 | 0               | 01-Jul-2014 02:12:25 PM  | No       |               |          |
|                               | 30 AB BDx_Std_Seq_Assay    | Sequencing     | BDxStdSeq50_POP6_1      | BDTv1.1_PA_Protocol-PO                                | ۲               | 19-May-2009 04:32:31 PM  | No       |               |          |
|                               | 31 AR SNaPshot_Assay       | Fragment       | SNaPshot50_POP7_1       | SNaPshot_PA_Protocol                                  | ۲               | 19-May-2009 04:32:31 PM  | No       |               |          |
|                               | 32 AB BDx_Std_Seq_Assay    | · Sequencing   | BDxStdSeq50_POP7_1      | BDTv3.1_PA_Protocol-PO                                | 0               | 19-May-2009 04:32:31 PM  | No       |               |          |
|                               | 33 A/8 PP_POP4             | HID            | HID36_POP4_F            | F_LS(75-450)                                          |                 | 19-May-2009 04:32:31 PM  | No       |               |          |
|                               | 34 ITD CDx Assay           | Fragment       | IID CDx Assay           | Fragment_Analysis_PA_P                                | 0               | 09-Sep-2013 12:21:45 PM  | No       |               |          |
|                               | 35 Past_Seq_Assay-PO       | P1 Sequencing  | FastSeq50_POP7_1        | BD1v3.1_PA_Protocol-PO                                | •               | 19-May-2009 04:32:31 PM  | No       |               |          |
|                               | 30 Pro SGM+_POP4           | HID            | HID36_POP4_F            | r_LS(/S-450)                                          | •               | 19-May-2009 04:32:31 PM  | No       |               |          |
|                               | 37 Biomed                  | Fragment       | biomed                  | rragment_Analysis_PA_P                                |                 | 19-Aug-2014 02:15:18 PM  | No       |               |          |
|                               | 36 MB IF +Norm_POP/_xl     | HID            |                         | US_LS(8U-4UU) +Normaliz                               |                 | 19-May-2009 04:32:31 PM  | No       |               |          |
|                               | 23 00 INPINIT              | Fragment       | rragmentAnalysis50_POP  | rtagment_Analysis_PA_P                                |                 | 12-1404-5014 10:13:38 AM | 1/10     |               |          |

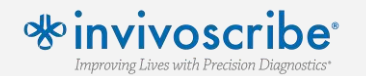

### Enter the instrument protocol settings as described in the specific IFU provided with the LeukoStrat<sup>®</sup> CDx FLT3 Mutation Assay. Settings not listed should be left at their default values

| Library Resources                                                                                                    | 🔄 🔄 Create 📝 Edit 🔤 Duplic | :ate <u> </u> Delete | 🕍 Import 🛛 🛃 Export   | 🍂 E-Signature 🔛 View Audit His   | story 📄 View E-Signature History |                                                                                                    | 12.                             |              |
|----------------------------------------------------------------------------------------------------|----------------------------|----------------------|-----------------------|----------------------------------|----------------------------------|----------------------------------------------------------------------------------------------------|---------------------------------|--------------|
| AB Applied<br>Biosystems                                                                                                    | 10.000                     | -78                  | 🕒 New Assay           | - Create New Instrument Protocol |                                  |                                                                                                    |                                 |              |
| V Manana                                                                                                    | Filter: All                | ▼ Se                 | arch: Setup an I      | strument Protocol                |                                  |                                                                                                    | 44                              | All Go Clear |
| Plates                                                                                                    | 212<br>212                 |                      |                       |                                  |                                  |                                                                                                    |                                 |              |
| T MICS                                                                                                    | Assav Name                 | Type                 | Tostrum               |                                  |                                  |                                                                                                    |                                 |              |
| Assays                                                                                                    |                            | ыр                   | LID26                 |                                  |                                  |                                                                                                    |                                 |              |
| File Name Conventions                                                                                                    | 11 AB ME+Norm POP4 vi      | нтр                  | HID36                 |                                  | •                                |                                                                                                    | 0                               |              |
| Results Group                                                                                                    | 12 43 CO POP4 xl           | HTD                  | HID36                 | <b>T</b>                         |                                  |                                                                                                    |                                 |              |
| Apalyze                                                                                                    | 13 AB Fragment Analysis    | . Fragment           | Fraction              | n Type: Fragment                 | Capillary Leng                   | ith: 50 🔹 cm                                                                                                   | Polymer: POP7 V                 |              |
| Constant Constant Con | 14 PowerPlex16             | Fragm                |                       |                                  |                                  |                                                                                                    |                                 |              |
| Instrument Protocols                                                                                                    | 15 AB PP_POP4_xl           | HID                  | Dye Set:              | G5 🔻                             |                                  |                                                                                                    |                                 |              |
| Dye Sets                                                                                                    | 16 AR YF+Norm_POP4_xl      | HID                  | HID                   | D. 1. 1. 1.                      |                                  |                                                                                                    |                                 |              |
| Size Standards                                                                                                    | 17 AB SGM+_POP4_xl         | HID                  | HID                   | Protocol Properties              |                                  |                                                                                                    |                                 |              |
| Basecalling Protocols                                                                                                    | 18 🔓 FLT3 Signal Ratio Ass | Fragm                | * Run I               | Aodule: FragmentAnalysis50_POP7> | d 🔻                              |                                                                                                    |                                 |              |
| Cinese Fee Dedeeds                                                                                                    | 19 AB Fast_Seq_Assay_xL    | Sequencing           | * Protoco             | Name: NewProtocol                |                                  | Locked                                                                                                    |                                 |              |
| Sizecalling Protocols                                                                                                    | 20 AB MF_POP4              | HID                  | HID 56_               | ription                          |                                  |                                                                                                    |                                 |              |
| QC Protocols                                                                                                    | 21 AB SEF+_POP4_xl         | HID                  | HID36_                | i puoli                          |                                  |                                                                                                    |                                 |              |
| Sequencing Analysis Protocols                                                                                                    | 22 AB Fragment_Analysis    | . Fragment           | Fragme                | emperature (°C): 60 Run          | Voltage (kVolts): 19.5 Pr        | eRun Voltage (kVolts) 15                                                                                       | Injection Voltage (kVolts): 1.6 |              |
| MicroSeqID Protocols                                                                                                    | 23 AIS MICROSEQ ID XI POP  | . Sequer             |                       |                                  |                                  | The second second second second second second second second second second second second second second second s |                                 |              |
| Fragment Analysis Protocols                                                                                                    | 24 AG BUX_Fast_beq_Assay   | . Sequei             |                       | Run Time (sec.): 1330 Pr         | eRun Time (sec.): 180            | Injection Time (sec.): 15                                                                                      | Data Delay (sec.): 1            |              |
|                                                                                                    | 25 AB IE DOD4              | нтр                  | HID36 Advan           | ed Options                       |                                  |                                                                                                    |                                 |              |
| HID Analysis Protocols                                                                                                    | 27 AB Fragment Analysis    | . Fragment           | Fragme                |                                  |                                  |                                                                                                    |                                 |              |
| Main Workflow                                                                                                    | 28 AB IF POP7              | HID                  | HID36                 |                                  |                                  |                                                                                                    |                                 |              |
| ALC Y                                                                                                    | 29 Qualitative-NPM1-FLT3   | Fragment             | Qualita               |                                  |                                  |                                                                                                    | Apply to Assay Save to Library  |              |
| RA                                                                                                    | 30 A BDx_Std_Seq_Assay     | Sequencing           | BDxStd                | CIOSC                            |                                  |                                                                                                    | Jave                            |              |
|                                                                                                    | 31 AB SNaPshot_Assay       | Fragment             | SNaPshot50_POP7_1     |                                  |                                  |                                                                                                    |                                 |              |
| X                                                                                                    | 32 AB BDx_Std_Seq_Assay    | Sequencing           | BDxStdSeq50_POP7_1    | BDTv3.1_PA_Protocol-PO           | ۲                                | 19-May-2009 04:32:31 PM                                                                                        | No                              |              |
|                                                                                                    | 33 AB PP_POP4              | HID                  | HID36_POP4_F          | F_LS(75-450)                     | ۲                                | 19-May-2009 04:32:31 PM                                                                                        | No                              |              |
| C                                                                                                    | 34 ITD CDx Assay           | Fragment             | ITD CDx Assay         | Fragment_Analysis_PA_P           |                                  | 09-Sep-2013 12:21:45 PM                                                                                        | No                              |              |
|                                                                                                    | 35 AB Fast_Seq_Assay-POP7  | 7 Sequencing         | FastSeq50_POP7_1      | BDTv3.1_PA_Protocol-PO           | ۲                                | 19-May-2009 04:32:31 PM                                                                                        | No                              |              |
| No.                                                                                                    | 36 A8 SGM+_POP4            | HID                  | HID36_POP4_F          | F_LS(75-450)                     | ۲                                | 19-May-2009 04:32:31 PM                                                                                        | No                              |              |
|                                                                                                    | 37 Biomed                  | Fragment             | Biomed                | Fragment_Analysis_PA_P           | ۲                                | 19-Aug-2014 02:15:18 PM                                                                                        | No                              |              |
|                                                                                                    | 38 ANS IF +Norm_POP/_xl    | HID                  | HID36_POP7xl_G5       | G5_LS(80-400) +Normaliz          | •                                | 19-May-2009 04:32:31 PM                                                                                        | No                              |              |
|                                                                                                    | 39 00 NPM1                 | Fragment             | FragmentAnalysis50_P0 | P Fragment_Analysis_PA_P         | •                                | 13-NOV-2014 10:19:39 AM                                                                                        | No                              |              |
|                                                                                                    | 40 POD IF_PUP7_XI          | Sequencing           | RDvStdSeg50 DOD6-1 1  | BDTv1 1 DA Protocol-PO           |                                  | 19-1/1ay-2009 04:32:31 PM                                                                                      | No                              |              |
|                                                                                                    | 42 CDy FLT3 TKD            | Eragment             | CDy FLT3 TKD          | Fragment Analysis DA D           |                                  | 05-May-2009 04:32:31 PM                                                                                        | No                              |              |
|                                                                                                    | 43 AB SEF+ POP4            | HID                  | HID36 POP4 G5         | G5 LS(80-400)                    |                                  | 19-May-2009 04:32:31 PM                                                                                        | Ne                              |              |
|                                                                                                    | 44 AB BDx Std Seg Assav    | Sequencing           | BDxStdSeq50 POP7xl 1  | BDTv3.1 PA Protocol-PO           | ۲                                | 19-May-2009 04:32:31 PM                                                                                        | No                              |              |
|                                                                                                    | 45 TKD CDx Assay           | Fragment             | TKD CDx Assay         | Fragment Analysis PA P           | ŏ                                | 13-Nov-2014 10:21:02 AM                                                                                        | No                              |              |
|                                                                                                    | 46 AB Fragment_Analysis    | . Fragment           | FragmentAnalysis50_P0 | P Fragment_Analysis_PA_P         | ۲                                | 19-May-2009 04:32:31 PM                                                                                        | No                              |              |
|                                                                                                    | 47 AB Std_Seq_Assay-POP6   | Sequencing           | StdSeq50_POP6_1       | BDTv1.1_PA_Protocol-PO           | ۲                                | 19-May-2009 04:32:31 PM                                                                                        | No                              |              |
|                                                                                                    | 48 AB MicroSEQ ID xl POP   | Sequencing           | MicroSEQ ID 50_POP7x  | MicroSEQ ID PA Protocol          | ()                               | 19-May-2009 04:32:31 PM                                                                                        | No                              |              |

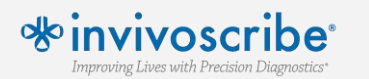

#### For Sizecalling Protocol, select 'Create New'

| Dashboard Edit •              |                            |               |                         |                                                                  |                         | Library Maintenance Tools • Manage • Preferences Help • I |
|-------------------------------|----------------------------|---------------|-------------------------|------------------------------------------------------------------|-------------------------|-----------------------------------------------------------|
| Library Resources             | 🕞 Create 📝 Edit 🔛 Dupli    | cate 🔏 Delete | e / 🙋 Import 🖉 Export   | 🗓 E-Signature 🔛 View Audit History 📑 View E-Signature History    |                         |                                                           |
| AS Applied                    |                            |               |                         |                                                                  |                         |                                                           |
| Biosystems                    | Eiless All                 |               |                         |                                                                  |                         |                                                           |
| Manage                        | Filter: All                | ▼ 54          | earch:                  |                                                                  |                         | All 🔻 Go Clear                                            |
| Plates                        |                            |               |                         |                                                                  |                         |                                                           |
| Acente                        | Assav Name                 | Type          | Instrument Protocol     | Primary Analysis Protocol Secondary Analysis Protoco Color       | Date Modified           | Is Signed                                                 |
| Assays                        | 1 AR MicroSEO ID POP7      | Sequencing    | MicroSEO ID 50 POP7     | MicroSEQ ID PA Protocol                                          | 19-May-2009 04-32-31 PM | No                                                        |
| File Name Conventions         | 2 AB YF POP4 xl            | HID           | HID36 POP4xl G5         | (-                                                               | is may cost iscortin    |                                                           |
| Results Group                 | 3 CDx FLT3 ITD             | Fragment      | CDx FLT3 ITD            | 📜 Create New Assay                                               |                         |                                                           |
| Analyze                       | 4 AB SEf+_+Norm_POP4_      | d HID         | HID36_POP4xl_G5         | Setup an Assay                                                   |                         | (1)                                                       |
|                               | 5 AR Short_Read_Seq_Ass    | Sequencing    | ShortReadSeq50_POP7_1   | Sizecalling Protocol cannot be empty.                            |                         |                                                           |
| Instrument Protocols          | 6 AB BDx_Short_Read_Se     | . Sequencing  | BDxShortReadSeq50_PO    |                                                                  |                         |                                                           |
| Dye Sets                      | 7 All Rapid_Seq_Assay_xL   | Sequencing    | RapidSeq50_POP7xl_1     |                                                                  |                         | 0                                                         |
| Size Standards                | 8 AB MF+Norm_POP4          | HID           | HID36_POP4_G5           |                                                                  |                         |                                                           |
| Basecalling Protocols         | 9 AR MicroSEQ ID POP6      | Sequencing    | MicroSEQ ID 50_POP6     | Assay Name: New Assay                                            | Locked Color:           | s Black                                                   |
| Sizecalling Protocole         | 10 AB YF_POP4              | HID           | HID36_POP4_G5           | Application Type: Fragment 👻                                     |                         |                                                           |
| Sizeculing Protocols          | 11 AB MF+Norm_POP4_xl      | HID           | HID36_POP4xl_G5         |                                                                  |                         |                                                           |
| QC Protocols                  | 12 AB CO_POP4_xi           | HID           | HID36_POP4x1_F          | Protocols                                                        |                         |                                                           |
| Sequencing Analysis Protocols | 13 And Fragment_Analysis   | Eragment      | PragmentAnalysis50_POP  | Do you wish to assign multiple instrument protocols to this assi | ay? 🔘 No 🔘 Yes          |                                                           |
| MicroSeqID Protocols          |                            |               |                         | * Instrument Protocol:                                           | ▼ Ed                    | dit Create New                                            |
| Fragment Analysis Protocols   | 16 AB VE+Norm POP4 xl      | HID           | HID36 POP4xL G5         |                                                                  |                         |                                                           |
| LUD, Applysis Dustanala       | 17 AB SGM+ POP4 xl         | HID           | HID36 POP4xI F          | * Sizecalling Protocol:                                          | ▼. Ed                   | dit Create New                                            |
| HID Analysis Protocols        | 18 🔒 FLT3 Signal Ratio Ass | Fragment      | FLT3 Signal Ratio Assav | GeneMapper Protocol:                                             | * Ed                    | dit Create New                                            |
| Main Workflow                 | 19 AR Fast_Seq_Assay_xL    | . Sequencing  | FastSeq50_POP7xl_1      |                                                                  |                         |                                                           |
| - Bar                         | 20 AB MF_POP4              | HID           | HID36_POP4_G5           |                                                                  |                         |                                                           |
| Red I                         | 21 AR SEf+_POP4_xl         | HID           | HID36_POP4xl_G5         | Close                                                            |                         | Save                                                      |
|                               | 22 AB Fragment_Analysis    | Fragment      | FragmentAnalysis50_POP  |                                                                  |                         |                                                           |
| N.                            | 23 AR MicroSEQ ID xl POP.  | . Sequencing  | MicroSEQ ID 50_POP6xl   | MicroSEQ ID PA Protocol                                          | 19-May-2009 04:32:31 PM | No                                                        |
|                               | 24 AB BDx_Fast_Seq_Assay.  | Sequencing    | BDxFastSeq50_POP7_1     | BDTv3.1_PA_Protocol-PO                                           | 19-May-2009 04:32:31 PM | No                                                        |
| C                             | 25 A8 CO_POP4              | HID           | HID36_POP4_F            | F_LS(75-400)                                                     | 19-May-2009 04:32:31 PM | No                                                        |
|                               | 26 AB IF_POP4              | HID           | HID36_POP4_G5           | G5_LS(80-400)                                                    | 19-May-2009 04:32:31 PM | No                                                        |
| 8                             | 21 ANS Fragment_Analysis   | . Fragment    | FragmentAnalysis50_POP  | Fragment_Analysis_PA_P                                           | 19-May-2009 04:32:31 PM | No                                                        |
|                               | 28 ARS IF_POP/             | HID           | HID36_POP7_G5           | (5_L5(80-400)                                                    | 19-May-2009 04:32:31 PM | No                                                        |
| 15-1                          | 29 Qualitative-NPM1-FL13   | . Fragment    | Qualitative-NPM1-FL13   | Qualitative-INPMI-FLI3                                           | 10 May 2000 04-22-21 PM | No.                                                       |
|                               | 31 AS SNaPchet Array       | Eragment      | SNaDebot50 DOD7 1       | SNaDchot DA Drotocol                                             | 10-May-2009 04:32:31 PM | No                                                        |
| 21                            | 32 AB BDy Std Sec Accase   | Sequencing    | BDvStdSeg50 POP7_1      | BDTv3 1 PA Protocol-PO                                           | 19-May-2009 04:32:31 PM | No                                                        |
|                               | 33 AB PP POP4              | HID           | HID36 POP4 F            | F 1.S(75-450)                                                    | 19-May-2009 04:32:31 PM | No                                                        |
|                               | 34 ITD CDx Assav           | Fragment      |                         | Fragment Analysis PA P                                           | 09-Sep-2013 12:21:45 PM | No                                                        |
|                               | 35 🚜 Fast Seg Assay-POP    | 7 Sequencina  | FastSeq50_POP7 1        | BDTv3.1_PA_Protocol-PO                                           | 19-May-2009 04:32:31 PM | No                                                        |
|                               | 36 AB SGM+_POP4            | HID           | HID36_POP4_F            | F_LS(75-450)                                                     | 19-May-2009 04:32:31 PM | No                                                        |
|                               | 37 Biomed                  | Fragment      | Biomed                  | Fragment_Analysis_PA_P                                           | 19-Aug-2014 02:15:18 PM | No                                                        |
|                               | 38 AB IF +Norm_POP7_xd     | HID           | HID36_POP7xl_G5         | G5_LS(80-400) + Normaliz (                                       | 19-May-2009 04:32:31 PM | No                                                        |
|                               | 39 🙆 NPM1                  | Fragment      | FragmentAnalysis50 POP. | Fragment Analysis PA P                                           | 13-Nov-2014 10:19:39 AM | No                                                        |

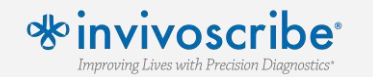

### Enter the size calling settings as described in the specific IFU provided with the LeukoStrat® CDx FLT3 Mutation Assay. Settings not listed should be left at their default values

| Library Resources             | 🔄 Create 📝 Edit 🛄 Duplic   | ate 🎵 Delete 📫 | mpo 📜 New Assay    | Create New Primary Analysis | Protocol             |              |           |                              |                   | <b>EXE</b> |              |
|-------------------------------|----------------------------|----------------|--------------------|-----------------------------|----------------------|--------------|-----------|------------------------------|-------------------|------------|--------------|
| Annied                        |                            |                | Setup a Siz        | ecalling Protocol           |                      |              |           |                              | 4                 | 1.         |              |
| <b>ASD</b> Biosystems         | and fine                   | 1              |                    |                             |                      |              |           |                              |                   |            |              |
| Manage                        | Filter: All                | ▼ Search:      |                    |                             |                      |              |           |                              |                   |            | All Go Clean |
| Plates                        |                            |                | * Protocol N       | ame: NewProtocol            |                      |              |           |                              | E Lock            | ed 🛛       |              |
| Assavs                        | Assay Name                 | Type Ins       | umer Description:  |                             |                      |              |           |                              | 2                 |            |              |
| File Name Conventions         | 10 AB YF_POP4              | HID            | Size Standard      | GS600LIZ                    | •                    |              |           |                              |                   |            |              |
| Passide Oraun                 | 11 AB MF+Norm_POP4_xl      | HID            | Sizacallari        | SizeCallery(1.1.0.          |                      |              |           |                              |                   |            |              |
| Results Group                 | 12 AB CO_POP4_xl           | HID HI         | Sizecalier.        | 3/2eCallel V1.1.0 V         |                      |              |           |                              |                   | _          |              |
| Analyze                       | 13 AB Fragment_Analysis    | Fragment Fra   | ment Analysis Sett | ings QC Settings            |                      |              |           |                              |                   |            |              |
| Instrument Protocols          | 14 PowerPlex16             | Fragment Po    | erPle              |                             |                      |              |           |                              |                   | 2          |              |
| Dve Sets                      | 15 PRS PP_POP4_xl          |                | 50_P(              |                             |                      |              |           |                              |                   |            |              |
| Cire Clearland                | 17 AB SGM+ POPA vi         |                | 36 PC              |                             |                      |              |           |                              |                   |            |              |
| Size Standards                | 18 AFLT3 Signal Ratio Acc  | Fragment FI    | Analysis Ra        | nge: Full 🔻                 | Sizing Range:        | Full 🔻       |           | Size Calling Method:         | Local Southern    |            |              |
| Basecalling Protocols         | 19 AB Fast Seg Assav xl    | Sequencing Fas | Seg5( Analysis St  | art Point: 0                | Sizing Start Size    | e: 0         |           | Primer Peak:                 | Present 💌         |            |              |
| Sizecalling Protocols         | 20 AB MF_POP4              | HID HI         | 36_PC Analysis St  | op Point: 1000000           | Sizing Stop Size     | e: 100000    |           |                              |                   |            |              |
| QC Protocols                  | 21 AB SEf+_POP4_xl         | HID HI         | 36_PC              |                             |                      |              |           |                              |                   | -4         |              |
| Sequencing Analysis Protocols | 22 A Fragment_Analysis     | Fragment Fra   | ment               |                             |                      |              |           |                              |                   |            |              |
| Man Carlo Datasta             | 23 AB MicroSEQ ID xl POP   | Sequencing Mi  | ro SE C            | 🔽 Blue                      | 🔽 Green              | Vellow       | 🔽 Red     | V Purple                     | 🔽 Orange          |            |              |
| MICroSeqID Protocols          | 24 AB BDx_Fast_Seq_Assay   | Sequencing BD  | FastS Minim        | un Daak Haight              | 175                  | 175          | 175       | 175                          | 175               |            |              |
| Fragment Analysis Protocols   | 25 AB CO_POP4              | HID HI         | B6_PC              |                             | 1/5                  | 115          | 1/5       | 115                          | 1/5               |            |              |
| HID Analysis Protocols        | 26 AB IF_POP4              | HID HI         | 36_PC Common       | n Settings                  |                      |              |           |                              |                   |            |              |
| Main Workflow                 | 27 AB Fragment_Analysis    | Fragment Fra   | ment               |                             | Lise Smc             | othing Name  |           |                              |                   |            |              |
| Par Chi                       | 28 ARS IF_POP7             | HID HI         | 36_PC              |                             | ove sine             | INOTE        |           |                              |                   |            |              |
|                               | 29 Qualitative-NPIVII-FLI3 | Fragment Qu    | IITATIV<br>GadCa   | Use Baseli                  | ning (Baseline Windo | w (Pts))     |           |                              |                   |            |              |
| and the                       | 30 AG DDx_Stu_Seq_Assay    | Fragment SN    | Pehot              |                             | Minimum Peak Hal     | f Width 2    |           |                              |                   |            |              |
|                               | 32 AB BDx Std Seg Assav-   | Sequencing BD  | StdSe              |                             | Peak Wind            | ow Size 15   |           |                              |                   |            |              |
|                               | 33 AB PP POP4              | HID HI         | 36 PC              |                             |                      |              |           |                              |                   |            |              |
| 200                           | 34 ITD CDx Assay           | Fragment ITI   | CDx A              |                             | Polynomial           | Degree 3     |           |                              |                   |            |              |
| 155                           | 35 AB Fast_Seq_Assay-POP   | Sequencing Fas | Seq50              |                             | Slope Threshold Pe   | ak Start 0.0 |           |                              |                   |            |              |
| N                             | 36 AB SGM+_POP4            | HID HI         | 36_PC              |                             | Slope Threshold Pe   | eak End 0.0  |           |                              |                   |            |              |
|                               | 37 Biomed                  | Fragment Bio   | ned                |                             | 10                   |              |           |                              |                   |            |              |
| AL AL                         | 38 AB IF +Norm_POP7_xl     | HID HI         | 36_PC              |                             |                      |              |           |                              |                   |            |              |
|                               | 39 🙆 NPM1                  | Fragment Fra   | ment               |                             |                      |              |           |                              |                   |            |              |
|                               | 40 AS IF_POP7_xl           | HID HI         | 36_PC Close        |                             |                      |              |           | Apply to                     | Assay Save to Lib | ary        |              |
|                               | 41 AB BDx_Std_Seq_Assay    | Sequencing BD  | StdSe              |                             |                      |              |           | Construction of Construction |                   |            |              |
|                               | 42 CDx FLT3 TKD            | Fragment CD    | FLI3               | Tragment_Analysis_FA_F      |                      |              | vJ-iviay- | 2013 03.03.30 AINT 140       |                   |            |              |
|                               | 43 AIS SET+_POP4           | HED HE         |                    | 02_L5(80-400)               |                      | ۲            | 19-May-   | 2009 04:32:31 PM No          |                   |            |              |
|                               | 44 MO BUX_Std_Seq_Assay    | Sequencing BD  |                    | Eragment Anaburic DA D      |                      |              | 12-May-   | 2009 04:32:31 PIVI No        |                   |            |              |
|                               | 46 AB Fragment Analysis    | Fragment Fra   | mentAnalysis50 DOD | Fragment Analysis PA_P      |                      |              | 19-May    | 2014 10.21.02 ANI NO         |                   |            |              |
|                               | 47 AB Std Seg Assav-POP6   | Sequencing Sto | ea50 POP6 1        | BDTv1.1 PA Protocol-PO      |                      |              | 19-May    | 2009 04:32:31 PM No          |                   |            |              |
|                               | 48 AB MicroSEQ ID xl POP   | Sequencing Mi  | oSEQ ID 50 POP7xl  | MicroSEQ ID PA Protocol     |                      | 0            | 19-May-   | 2009 04:32:31 PM No          |                   |            |              |
|                               |                            |                |                    |                             |                      | ~            |           |                              |                   |            |              |

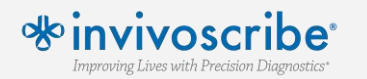

#### Select Save and return to the Dashboard

| Library Resources                          | 🔄 😨 Create 📝 Edit 🔤 Duplica | ate 🚊 Delete | 🕍 Import 🖉 Export 🥖       | 🛚 E-Signature 🛛 💾 View Audit | History 🔄 View E-Signature History        |                          |                       |                |
|--------------------------------------------|-----------------------------|--------------|---------------------------|------------------------------|-------------------------------------------|--------------------------|-----------------------|----------------|
| AB Applied<br>Biosystems                   |                             |              |                           |                              |                                           |                          |                       |                |
| 🕻 Manage                                   | Filter: All                 | ▼ Sea        | irch:                     |                              |                                           |                          |                       | All 🗸 Go Clear |
| Plates                                     |                             |              |                           |                              |                                           |                          |                       |                |
| Assays                                     | Assay Name                  | Туре         | Instrument Protocol       | Primary Analysis Protocol    | Secondary Analysis Protoco Color          | Date Modified            | Is Signed             |                |
| File Name Conventions                      | 10 AB YF_POP4               | HID          | HID36_POP4_G5             | G5_LS(80-400)                | ۲                                         | 19-May-2009 04:32:31 P   | M No                  |                |
| Results Group                              | 11 AB MF+Norm_POP4_xl       | HID          | HID36_POP4xl_G5           | Create New Assay             |                                           |                          |                       |                |
|                                            | 12 AB CO_POP4_xl            | HID          | HID36_POP4xl_F            |                              |                                           |                          | 14.                   |                |
| Analyze                                    | 13 Ars Fragment_Analysis    | Fragment     | FragmentAnalysis50_POP    | Setup an Assay               |                                           |                          |                       |                |
| Instrument Protocols                       | 14 PowerPlex16              | Fragment     | PowerPlex10               |                              |                                           |                          | 4                     |                |
| Dve Sets                                   | 15 MB PP_PUP4_XI            |              |                           | -                            |                                           |                          |                       |                |
| C                                          | 17 AR SGM+ DODA -           | HID          |                           |                              |                                           |                          | C                     |                |
| Size Standards                             | 18 GELT3 Signal Ratio Ass   | Fragment     | FLT3 Signal Ratio Assav   | * Assay Name: New A          | ssay                                      | Cocked (                 | Color: Black 👻        |                |
| Basecalling Protocols                      | 19 AB Fast Seg Assav xL     | Sequencing   | FastSeg50 POP7xl 1        |                              |                                           |                          | <u> </u>              |                |
| Sizecalling Protocols                      | 20 AB MF POP4               | HID          | HID36 POP4 G5             | Application Type: Fragm      | ent 🔻                                     |                          |                       |                |
| QC Protocols                               | 21 AB SEF+_POP4_xd          | HID          | HID36_POP4xl_G5           | Protocols                    |                                           |                          |                       |                |
| Sequencing Analysis Protocols              | 22 All Fragment_Analysis    | Fragment     | FragmentAnalysis50_POP    | Do you wish to assign n      | ultiple instrument protocols to this assa | /? 🔘 No 🔘 Yes            |                       |                |
| objection granting that a part of the boot | 23 AB MicroSEQ ID xl POP    | Sequencing   | MicroSEQ ID 50_POP6xl     | the second second            | NewDerstand                               |                          | [ da] [ Counter Name] |                |
| MicroSeqID Protocols                       | 24 AB BDx_Fast_Seq_Assay    | Sequencing   | BDxFastSeq50_POP7_1       | Instrument Protocol:         | NewPlotocol                               | •                        | Edit Create New       |                |
| Fragment Analysis Protocols                | 25 AB CO_POP4               | HID          | HID36_POP4_F              | * Sizecalling Protocol:      | NewProtocol                               | •                        | Edit Create New       |                |
| HID Analysis Protocols                     | 26 AB IF_POP4               | HID          | HID36_POP4_G5             | 1000 1000 0000 00 10         |                                           |                          |                       |                |
| Main Workflow                              | 27 AB Fragment_Analysis     | Fragment     | FragmentAnalysis50_POP    | GeneMapper Protocol:         |                                           | *                        | Edit Create New       |                |
| Par Change                                 | 28 AB IF_POP7               | HID          | HID36_POP7_G5             |                              |                                           |                          |                       |                |
| 6                                          | 29 Qualitative-NPM1-FLT3    | Fragment     | Qualitative-NPM1-FLT3     |                              |                                           |                          |                       |                |
| CR -                                       | 30 Als BDx_Std_Seq_Assay    | Sequencing   | BDxStdSeq50_POP6_1        | Close                        |                                           |                          | Save                  |                |
|                                            | 31 Als SNaPshot_Assay       | Fragment     | SNaPshotSU_POP7_1         | PDT 21 DA Deterral DO        |                                           | 10.14. 2000.04.22.21.0   | A. N                  |                |
| N.                                         | 32 AB BDX_Std_Sed_Assay     | Sequencing   | BDXStdSeq30_POP7_1        | BUTV3.1_PA_Protocol-PU       |                                           | 19-May-2009 04:32:31 P   | M No                  |                |
| 24.                                        |                             | Fragment     |                           | Fragment Analysis DA D       |                                           | 19-1viay-2009 04:32:31 P | M No                  |                |
| 6-5-1                                      | 35 AB Fast Seg Assav-POP7   | Sequencing   | FastSeg50 POP7 1          | BDTv3.1 PA Protocol-PO       |                                           | 19-May-2009 04:32:31 P   | M No                  |                |
| No.                                        | 36 AB SGM+ POP4             | HID          | HID36 POP4 F              | F LS(75-450)                 | ۲                                         | 19-May-2009 04:32:31 P   | M No                  |                |
|                                            | 37 Biomed                   | Fragment     | Biomed                    | Fragment_Analysis_PA_P       | ۲                                         | 19-Aug-2014 02:15:18 P   | M No                  |                |
| A Start                                    | 38 AS IF +Norm_POP7_xl      | HID          | HID36_POP7xl_G5           | G5_LS(80-400) +Normaliz      | ۲                                         | 19-May-2009 04:32:31 P   | M No                  |                |
|                                            | 39 🙆 NPM1                   | Fragment     | FragmentAnalysis50_POP    | Fragment_Analysis_PA_P       | ۲                                         | 13-Nov-2014 10:19:39 A   | M No                  |                |
|                                            | 40 👫 IF_POP7_xl             | HID          | HID36_POP7xl_G5           | G5_LS(80-400)                | ۲                                         | 19-May-2009 04:32:31 P   | M No                  |                |
|                                            | 41 AB BDx_Std_Seq_Assay     | Sequencing   | BDxStdSeq50_POP6xd_1      | BDTv1.1_PA_Protocol-PO       | ۲                                         | 19-May-2009 04:32:31 P   | 'M No                 |                |
|                                            | 42 CDx FLT3 TKD             | Fragment     | CDx FLT3 TKD              | Fragment_Analysis_PA_P       | ۲                                         | 05-May-2015 09:03:58 A   | IM No                 |                |
|                                            | 43 AB SEf+_POP4             | HID          | HID36_POP4_G5             | G5_LS(80-400)                | ۲                                         | 19-May-2009 04:32:31 P   | M No                  |                |
|                                            | 44 AB BDx_Std_Seq_Assay     | Sequencing   | BDxStdSeq50_POP7xl_1      | BDTv3.1_PA_Protocol-PO       | ۲                                         | 19-May-2009 04:32:31 P   | M No                  |                |
|                                            | 45 TKD CDx Assay            | Fragment     | TKD CDx Assay             | Fragment_Analysis_PA_P       |                                           | 13-Nov-2014 10:21:02 A   | M No                  |                |
|                                            | 46 All Fragment_Analysis    | Fragment     | FragmentAnalysis50_POP    | Fragment_Analysis_PA_P       |                                           | 19-May-2009 04:32:31 P   | M No                  |                |
|                                            | 4/ Pro Std_Seq_Assay-POP6   | Sequencing   | StaSeq30_POP6_1           | DU IVI.I_PA_Protocol-PO      | •                                         | 19-1/1ay-2009 04:32:31 P | IVI NO                |                |
|                                            | 40 PRO IVIICIOSEQ ID XI POP | sequencing   | IAUCLOSE OF IN 20 LODA IX | WIICTOSEQ ID PA Protocol     |                                           | 19-1Vlay-2009 04:32:31 P |                       |                |

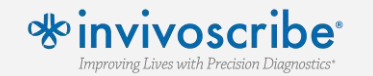

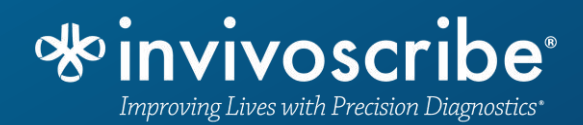

## Starting a Run

#### From the instrument dashboard, select 'Create New Plate'

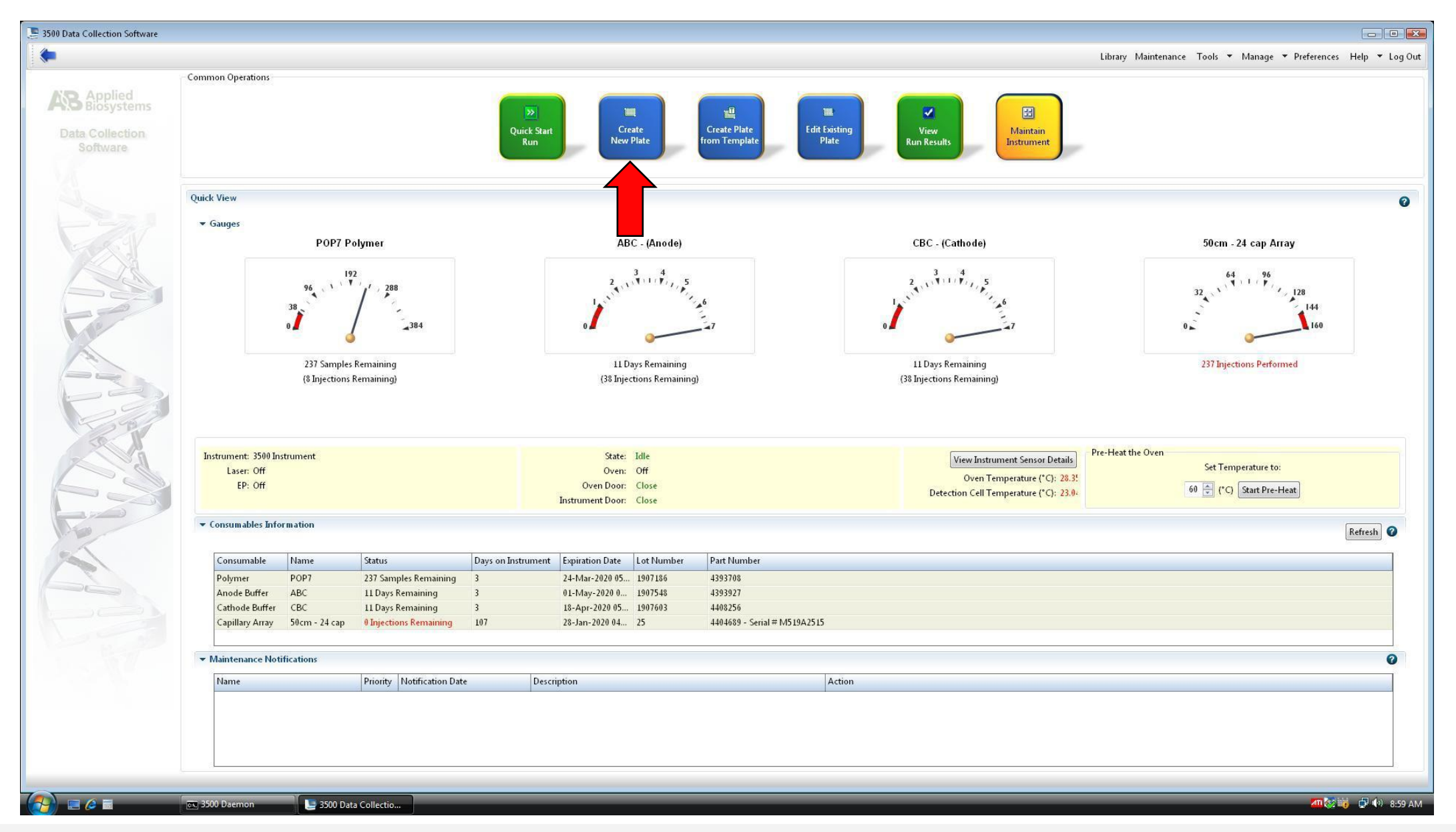

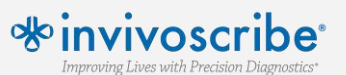

Enter plate name, select 96 for number of wells, set plate type to Fragment, Capillary Length to 50cm, and Polymer to POP7. Enter optional settings (Owner/Barcode/Description) if desired.

| 📜 3500 Data Collection Software                                                                                                    |                                                                         |                                                                 |
|----------------------------------------------------------------------------------------------------|-------------------------------------------------------------------------|-----------------------------------------------------------------|
| Dashboard Edit 🔻                                                                                                    |                                                                         | Library Maintenance Tools ▼ Manage ▼ Preferences Help ▼ Log Out |
| 🛄 Plate Name:                                                                                                    | 📄 New Plate 🔻 📄 Open Plate 🔻 💾 Save Plate 👻 🖬 Close Plate 🛛 🕵 Start Run |                                                                 |
| AB Applied<br>Biosystems                                                                                                    | Plate Details                                                           |                                                                 |
| Setup                                                                                                    |                                                                         | C .                                                             |
| Define Plate Properties                                                                                                    | * Name: TestPlate                                                       | Owner: G.Khitrov                                                |
| Assign Plate Contents                                                                                                    | * Number of Wells:   96  96-FastTube  384                               | Barcode:                                                        |
| Run Instrument                                                                                                    | * Plate Type: Fragment                                                  | *                                                               |
| Load Plates for Run                                                                                                    | *Capillary Length: 50 👻 cm                                              | Description:                                                    |
| Monitor Run                                                                                                    | * Polymer: POP7 👻                                                       | *                                                               |
| Review Results                                                                                                    | Secondary Analysis                                                      | 🔄 Perform Auto-Analysis 🔞                                       |
| View Sequencing Results                                                                                                    |                                                                         |                                                                 |
| View Fragment/HID Results                                                                                                    |                                                                         |                                                                 |
| 57                                                                                                    |                                                                         |                                                                 |
|                                                                                                    |                                                                         |                                                                 |
| -2                                                                                                    |                                                                         |                                                                 |
| 53                                                                                                    |                                                                         |                                                                 |
|                                                                                                    |                                                                         |                                                                 |
|                                                                                                    |                                                                         |                                                                 |
|                                                                                                    |                                                                         |                                                                 |
| N.                                                                                                    |                                                                         |                                                                 |
| and the second second s |                                                                         |                                                                 |
|                                                                                                    |                                                                         |                                                                 |
|                                                                                                    |                                                                         |                                                                 |
|                                                                                                    |                                                                         |                                                                 |
|                                                                                                    |                                                                         |                                                                 |
| le le                                                                                                    |                                                                         |                                                                 |
|                                                                                                    |                                                                         |                                                                 |
|                                                                                                    |                                                                         |                                                                 |
|                                                                                                    |                                                                         |                                                                 |
|                                                                                                    | Assign Plate Contents                                                   |                                                                 |
|                                                                                                    |                                                                         |                                                                 |
|                                                                                                    | 🐼 3500 Daemon 🔰 🐧 Create New Plate.jp 🕒 3500 Data Collectio             |                                                                 |

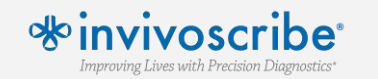

Use the import feature to import the .csv file generated from the Plate Map setup of the LeukoStrat<sup>®</sup> CDx FLT3 Software. Verify that the correct Assay is selected and colored for each sample. File Name Conventions and Results Groups should match the values entered in the LeukoStrat<sup>®</sup> software.

| 3500 Data Collection Software      |                                            |                                       |                                    |                           |                     |                    |                     |                  |                         |           |
|------------------------------------|--------------------------------------------|---------------------------------------|------------------------------------|---------------------------|---------------------|--------------------|---------------------|------------------|-------------------------|-----------|
| Dashboard Edit 🔻                   |                                            |                                       |                                    |                           |                     |                    | Library Mainter     | nance Tools ▼ Ma | nage 🔻 Preferences Help | ▼ Log Out |
| Plate Name:                        | 📖 New Plate 🔻 📑 Open Plate 👻 🔛 Save Plate  | 🝷 🏬 Close Plate 🛛 🕍 Import 🛃 Export 🖉 | Find/Replace 🔡 View Plate Grid Re  | port 🍓 Print 🔻            |                     |                    |                     |                  |                         |           |
| AB Blocystems                      | 🗊 Plate View 🧱 Table View                  |                                       |                                    |                           |                     |                    |                     |                  |                         | -         |
| Setup                              |                                            |                                       |                                    |                           |                     |                    |                     |                  |                         |           |
| Define Plate Properties            |                                            |                                       |                                    |                           | Show In Wells 👻 🕒 S | ielect Wells 🔻 🛄 A | rray Selection      | Column Door      | n In 📷 Zoom Out 💽 Fit   | 0         |
| Assign Plate Contents              | 1 2                                        | 3                                     | 5 6                                | 7                         | 8                   | 9                  | 10                  | 11               | 12                      |           |
| Run Instrument                     | A F<br>ExtractionControl1_ITD_E            | F<br>ExctractionControl1_TK           | D                                  |                           |                     |                    |                     |                  |                         |           |
| Load Plates for Run<br>Preview Run | B F PositiveControl_ITD_PC_1               | F<br>PositiveControl_TKD_P(           |                                    |                           |                     |                    |                     |                  |                         |           |
| Monitor Run                        | C F<br>NTC_TTD_NTC_C01_RID0                | F<br>NTC_TKD_NTC_C04_RI               | DE                                 |                           |                     |                    |                     |                  |                         |           |
| Review Results                     | D F<br>Sample1 ITD SAMPLE D                | F<br>Sample1 TKD SAMPLE               | c                                  |                           |                     |                    |                     |                  |                         |           |
| View Sequencing Results            | E                                          |                                       |                                    |                           |                     |                    |                     |                  |                         |           |
|                                    | E                                          | Import Plate                          | Record                             |                           |                     |                    |                     |                  |                         |           |
|                                    | G                                          | Eile 2                                | 7\ABI1\Test 20200700\2020_07_00 20 | 200700134419 ABL covo bas | heen                |                    |                     |                  |                         |           |
|                                    | н                                          |                                       | ssfully imported.                  | 00103134413[ADEC20 > 1183 | been                |                    |                     |                  |                         |           |
|                                    |                                            |                                       |                                    |                           | OK                  |                    |                     |                  |                         | _         |
|                                    |                                            |                                       |                                    |                           |                     |                    |                     |                  |                         |           |
| AL CONTRACTOR                      | F Fragment                                 |                                       |                                    |                           |                     |                    |                     |                  |                         |           |
|                                    | Name: 2020-07-09                           |                                       |                                    | Barcode:                  |                     |                    |                     |                  |                         |           |
|                                    |                                            |                                       |                                    |                           |                     |                    |                     |                  |                         |           |
| and and                            |                                            |                                       |                                    |                           |                     |                    |                     |                  |                         | 0 +       |
|                                    | Assa                                       | ys 🔤                                  | I                                  | ile Name Conventions      |                     |                    | Res                 | sults Groups     |                         |           |
|                                    |                                            | Actions                               |                                    |                           | Actions             |                    |                     | _                | Actions 🔻               | n<br>In   |
| 1 2 2                              | TKD CDx Assay                              |                                       | 🜒 🗹 CDx ABI Sample Name 🚦          |                           |                     | CDx FLT            | 3 Results Group 🛛 🏒 | ×                |                         | P Sam     |
| V.                                 |                                            |                                       |                                    |                           |                     |                    |                     |                  |                         | ta mir    |
|                                    |                                            |                                       |                                    |                           |                     |                    |                     |                  |                         | Circ      |
|                                    |                                            |                                       |                                    |                           |                     |                    |                     |                  |                         |           |
|                                    |                                            |                                       |                                    |                           |                     |                    |                     |                  |                         |           |
|                                    |                                            |                                       |                                    | Link Plate for Burn       |                     |                    |                     |                  |                         |           |
|                                    |                                            |                                       |                                    |                           |                     |                    |                     |                  |                         |           |
|                                    |                                            |                                       |                                    |                           |                     |                    |                     |                  |                         |           |
| I 📷 🚰 📰 📰 🔜 🚺                      | 🔜 Administrator: 3500 🛄 GeneMapper - Prof. | . 🔰 3500 Data Collectio               |                                    |                           |                     |                    |                     |                  | < 🖓 (                   | 11:31 AM  |

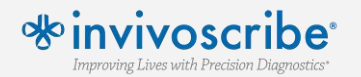

If Assay, File Name Conventions, and Results Groups created on the ABI instrument do not match the values entered in the LeukoStrat<sup>®</sup> software, they will need to be 'Added from Library" and then assigned correctly to each sample.

|                         |                                             |                                                    |                                      |           |   | Library Mainte  | enance loois 🔻 Ma  | nage 🔻 Preferences Help 🔻               |
|-------------------------|---------------------------------------------|----------------------------------------------------|--------------------------------------|-----------|---|-----------------|--------------------|-----------------------------------------|
| Name:                   | 🔲 New Plate 👻 🔿 Open Plate 👻 🕮 Save Plate 🔹 | 🖷 Close Plate 🛛 🕍 Import 🛃 Export 🗍 🔑 Find/Replace | 📄 View Plate Grid Report 🛛 🎍 Print 🔹 |           |   |                 |                    |                                         |
| Applied<br>Blosystems   | 🗊 Plate View 📰 Table View                   |                                                    |                                      |           |   |                 |                    |                                         |
| ıp                      |                                             |                                                    |                                      |           | 1 |                 |                    |                                         |
| Define Plate Properties |                                             |                                                    | e                                    |           |   | Array selection |                    |                                         |
| Assign Plate Contents   |                                             | 3 4 5                                              | 6 7                                  | 8         | 9 | 10              | 11                 | 12                                      |
| Instrument              | A ExtractionControl1_IID_E                  | ExtractionControl1_1KD_                            |                                      |           |   |                 |                    |                                         |
| Load Plates for Run     | B PositiveControl_ITD_PC_I                  | PositiveControl_TKD_PC_                            |                                      |           |   |                 |                    |                                         |
| Preview Run             | NTC ITD NTC C01 RID9                        | NTC TKD NTC C04 RID;                               |                                      |           |   |                 |                    |                                         |
| Monitor Run             | C                                           |                                                    |                                      |           |   |                 |                    |                                         |
| v Results               | D Sample1_ITD_SAMPLE_D                      | Sample1_TKD_SAMPLE_E                               |                                      |           |   |                 |                    |                                         |
| View Sequencing Results | E                                           |                                                    |                                      |           |   |                 |                    |                                         |
| ew Fragment/HID Results |                                             |                                                    |                                      |           |   |                 |                    |                                         |
|                         | F                                           |                                                    |                                      |           |   |                 |                    |                                         |
|                         | G                                           |                                                    |                                      |           |   |                 |                    |                                         |
| and                     |                                             |                                                    |                                      |           |   |                 |                    |                                         |
|                         | н                                           |                                                    |                                      |           |   |                 |                    |                                         |
| 27                      |                                             |                                                    |                                      |           |   |                 |                    |                                         |
|                         |                                             |                                                    |                                      |           |   |                 |                    |                                         |
| as constant             | F Fragment                                  |                                                    |                                      |           |   |                 |                    |                                         |
|                         | Name: 2020_07_00_2                          |                                                    | Payroda                              |           |   |                 |                    |                                         |
|                         | Name: 2020-07-03-2                          |                                                    | Barcoue:                             |           |   |                 |                    |                                         |
| × 1                     |                                             |                                                    |                                      |           |   |                 |                    |                                         |
| Con the second          |                                             |                                                    |                                      |           |   |                 |                    | 0                                       |
|                         | Assaus                                      |                                                    | File Name Conventions                |           |   | R               | esults Groups      |                                         |
| N                       |                                             | Actions 👻                                          |                                      | Actions 🔻 | • |                 |                    | Actions 🔻                               |
|                         |                                             |                                                    |                                      |           |   |                 | 16 12              | 0.0000000000000000000000000000000000000 |
|                         |                                             | brary                                              | Add from Library                     |           |   | A6              | d from Library     |                                         |
|                         | Add from Et                                 |                                                    |                                      |           |   | Create          | New Results Group  |                                         |
|                         | Create New.                                 | Assay                                              | Create New File Name Convention      |           |   |                 | new nesares or oup |                                         |
|                         | Creste New.                                 | Assay                                              | Create New File Name Convention      |           |   |                 |                    |                                         |
|                         | Creste New.                                 | Assay                                              | Create New File Name Convention      |           |   |                 |                    |                                         |
|                         | Creste New.                                 | Assay                                              | Create New File Name Convention      |           |   |                 |                    |                                         |
|                         | Creste New.                                 | Assay                                              | Create New File Name Convention      |           |   |                 |                    |                                         |
|                         | Creste New.                                 | Assay                                              | Create New File Name Convention      |           |   |                 |                    |                                         |
|                         | Creste New.                                 | Assay                                              | Create New File Name Convention      |           |   |                 |                    |                                         |

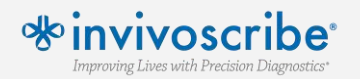

#### Link the plate to Position A or Position B, review all settings and consumables, and select Start Run

| 📜 3500 Data Collection Software                                           |                                                                    |                      |                               |                  |                               |                                       |    |                                          |                                                                |
|---------------------------------------------------------------------------|--------------------------------------------------------------------|----------------------|-------------------------------|------------------|-------------------------------|---------------------------------------|----|------------------------------------------|----------------------------------------------------------------|
| Dashboard Edit 💌                                                          |                                                                    |                      |                               |                  |                               |                                       |    | Library Maintenance Tools 🔻              | Manage 🔻 Preferences Help 🔻 Log Out                            |
| 📖 Plate Name:                                                             |                                                                    |                      |                               |                  |                               |                                       |    |                                          |                                                                |
| AB Applied<br>Biosystems                                                  | Run Information<br>You can edit the Ru                             | n Name by entering   | g text.                       |                  |                               |                                       |    |                                          |                                                                |
| Define Plate Properties                                                   | * Run Name: Run 2                                                  | 2020-01-10-09-07-3   | 4-290                         | Connecti         | on Status: Connected          | User Name: RD RD                      |    | Last Login Time: 10-Jan-2020 08:58:54 AM |                                                                |
| Assign Plate Contents                                                     | Plates on Instrumer                                                | nt                   |                               |                  | •                             |                                       |    |                                          | 0                                                              |
| Run Instrument Load Plates for Run Preview Run Monitor Run Review Results | Plate A (96 wells)<br>Name: TestPlate<br>Type: Fragmen<br>Barcode: | e<br>nt              |                               |                  | Link Plate                    | Unlink Plate B                        |    | Link Plate Unlind                        | Recent Plates Recent Runs           Name         Date Modified |
| View Sequencing Results<br>View Fragment/HID Results                      |                                                                    |                      |                               |                  |                               |                                       |    |                                          |                                                                |
| 27                                                                        | ♥ Consumables Infe                                                 | ormation             |                               |                  |                               |                                       |    |                                          | Refresh 🥝                                                      |
| an                                                                        | Consumable                                                         | Name                 | Status                        | Days on Instrume | nt Expiration Date Lot Number | Part Number                           |    |                                          |                                                                |
|                                                                           | Polymer                                                            | POP7                 | 237 Samples Remaining         | 3                | 24-Mar-2020 05 1907186        | 4393708                               |    |                                          |                                                                |
|                                                                           | Anode Buffer                                                       | ABC                  | 11 Days Remaining             | 3                | 01-May-2020 0 1907548         | 4393927                               |    |                                          |                                                                |
|                                                                           | Capillary Array                                                    | 50cm - 24 cap        | 0 Injections Remaining        | 107              | 28-Jan-2020 04 25             | 4404689 - Serial # M519A2515          |    |                                          |                                                                |
|                                                                           | ♥ Calibration Inform                                               | mation - Capillary A | Array: M519A2515              |                  |                               |                                       |    |                                          | Ø                                                              |
|                                                                           | Spatial<br>ID: Spatial_Run 2                                       | 2019-09-25-09-01-2   | 2 Calibration Date: 25-Sep-20 | 19 09:07:48 AM   |                               |                                       |    |                                          |                                                                |
|                                                                           | Spectral<br>Dve Set                                                | Chemistry Standard   | d Calibratio                  | n Date           | Run ID                        |                                       |    |                                          |                                                                |
| NOV.                                                                      | F                                                                  | Matrix Standard      | 09-Oct-20                     | 19 08:10:14 AM   | Run 2019-10-09-07-24-17-303   | i i i i i i i i i i i i i i i i i i i |    |                                          | t.                                                             |
| 12A                                                                       | G5                                                                 | Matrix Standard      | 25-Sep-20                     | 19 10:28:15 AM   | Run 2019-09-25-09-42-22-755   |                                       |    |                                          |                                                                |
| 5                                                                         |                                                                    |                      |                               |                  |                               |                                       |    |                                          |                                                                |
| 1                                                                         |                                                                    |                      |                               |                  |                               |                                       |    |                                          |                                                                |
|                                                                           |                                                                    |                      |                               |                  |                               |                                       |    |                                          |                                                                |
|                                                                           |                                                                    |                      |                               |                  |                               |                                       | 4  |                                          |                                                                |
|                                                                           |                                                                    |                      |                               |                  |                               | Create Injection List Start Ru        | n: |                                          |                                                                |
|                                                                           |                                                                    |                      |                               |                  |                               |                                       |    |                                          |                                                                |
|                                                                           | 🔍 3500 Daemon                                                      | 3500                 | 0 Data Collectio              | _                |                               |                                       |    |                                          | 🌆 🐼 🙀 🗗 9:16 AM                                                |

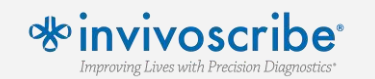

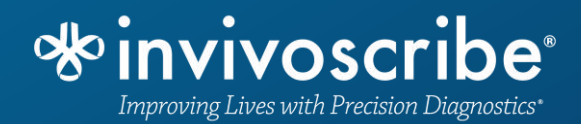

## Create GeneMapper\* Settings

\*GeneMapper® v4.1.x Software Confidential and Proprietary Information. Unauthorized use, replication or dissemination is prohibited. Within the GeneMapper<sup>\*</sup> application, select 'Tools', then 'GeneMapper Manager'. In the 'Analysis Methods' tab, create one analysis method for *FLT3* ITD and one analysis method for *FLT3* TKD following the settings provided in the IFU. Note the difference between the Polynomial Degree.

| Analysis Method Editor - Microsatellite                                                                                                    | X                                                                                                    | Analysis Method Editor - Microsatellite                                                                                                    | ×          |
|----------------------------------------------------------------------------------------------------|----------------------------------------------------------------------------------------------------|----------------------------------------------------------------------------------------------------|------------|
| General Allele Peak Detector Peak Quality                                                                                                    | Quality Flags                                                                                                    | General Allele Peak Detector Peak Quality Quality Flags                                                                                                    |            |
| Peak Detection Algorithm: Advanced                                                                                                    |                                                                                                    | Peak Detection Algorithm: Advanced                                                                                                    | IKD        |
| Ranges   Analysis   Full Range   Start Pt; 0   Stop Pt: 10000   Stop Size: 000   Smoothing and Baselining   Smoothing   Smoothing   I Light   Heavy   Baseline Window:   51   pts   Size Calling Method   2nd Order Least Squares   3rd Order Least Squares   Cubic Spline Interpolation   Local Southern Method   Global Southern Method | Peak Detection         Peak Amplitude Thresholds:         B:       100       R:       50         G:       100       P:       50         Y:       50       O:       50         Min. Peak Half Width:       2       pts         Polynomial Degree:       3       Pts         Peak Window Size:       15       pts         Slope Threshold       0.0       Peak Start:       0.0         Peak End:       0.0       Size Standard Normalization       Size Standard Normalization         Image: Image: Imag | Ranges         Analysis       Sizing         Full Range       All Sizes         Storp Pt:       Stort Size:         Smoothing and Baselining       Smoothing         Smoothing       None         Light       Heavy         Baseline Window:       51         Size Calling Method       0.0         2nd Order Least Squares       Ocubic Spline Interpolation         Cubic Spline Interpolation       Local Southern Method         Global Southern Method       Note: For 35XX series data collection normalization only. | pts<br>pts |
|                                                                                                    | OK Cancel                                                                                                    | OK Cancel                                                                                                    |            |

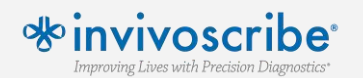

\*GeneMapper® v4.1.x Software

Within the GeneMapper\* application, select 'Tools', then 'GeneMapper Manager'. In the 'Plot Settings' tab, create a Plot Setting for *FLT3* assays. In the 'Sizing Table' tab, only checkmark 'Dye/Sample Peak', 'Sample File Name', 'Size', 'Height', 'Area'. In the 'Display Settings' tab, select 'Sizing Table' and only the Blue, Green, and Red dyes.

| Plot Settings Editor                                                                                                    | Plot Settings Editor                                                                                                    |
|----------------------------------------------------------------------------------------------------|----------------------------------------------------------------------------------------------------|
| General Sample Header Genotype Header       Sizing Table       Labels       Display Settings         Sizing Table Settings:       Font       Font       Font:         1       Dyce/Sample Peak       Font:       Arial       Image: Column Piece         3       Marker       Sizie       Sizie       Font:       Arial       Image: Column Piece         3       Marker       Ailele       Sizie       Sizie | General Sample Header Genotype Header Sizing Table Labels Display Settings         When opening the Plot Window:         Use the display settings last used for this plot         Image: State of the display settings         For both Sample and Genotype plots:         Panes:         Image: State of the display settings         V-Axis:         Basepairs         V-Axis:         Scale to maximum Y         Image: Show Off-scale         For Sample plot only:         All-Dye Range (bp):         Start Range         Image: Show Off-scale         For 4       type plot only:         Mark       argin:         S bp |
|                                                                                                    |                                                                                                    |

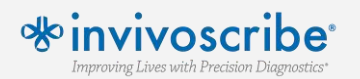

\*GeneMapper® v4.1.x Software

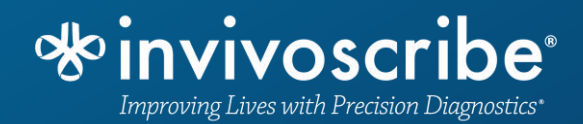

## GeneMapper Data Export

\*GeneMapper® v4.1.x Software Confidential and Proprietary Information. Unauthorized use, replication or dissemination is prohibited.

#### Within the GeneMapper\* application, select 'File', then 'New Project', and in the pop-up menu, select 'Microsatellite'. Select 'OK'.

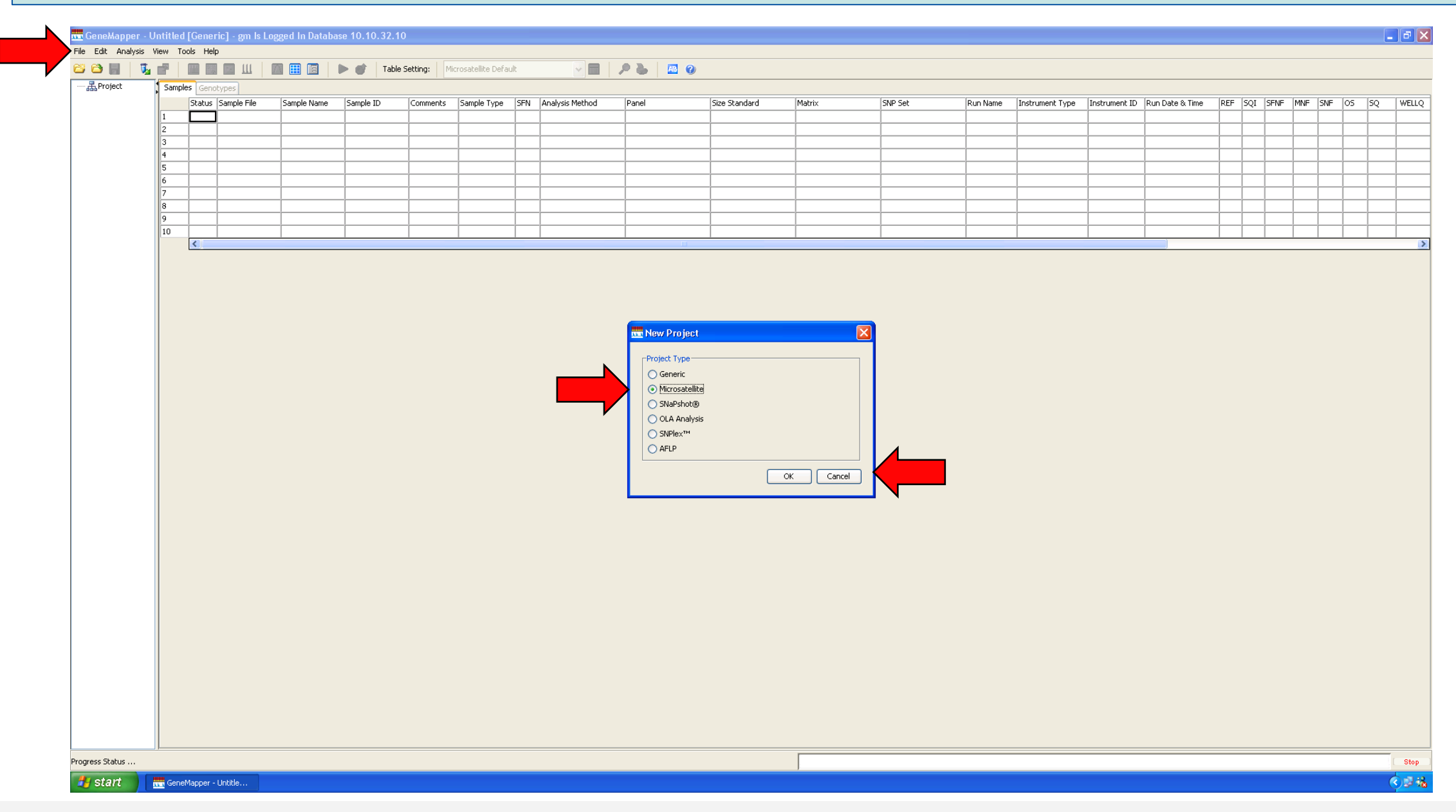

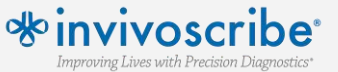

\*GeneMapper® v4.1.x Software

Select 'File' and 'Add Samples to Project'. Navigate to the ABI injection folders, highlight the \*.fsa files and select 'Add to List>>' and then select 'Add'.

| File Edit Analysis | Untitled [ | Microsatellite] - gn | n Is Logged In Da | atabase 10.10  | .32.10                     |                 |     |                           |                                          |               |        |           |                 |               |                 |        |        |        |       |       |        |       |
|--------------------|------------|----------------------|-------------------|----------------|----------------------------|-----------------|-----|---------------------------|------------------------------------------|---------------|--------|-----------|-----------------|---------------|-----------------|--------|--------|--------|-------|-------|--------|-------|
| Edit Analysis      |            | s нер                |                   | 💣 🛛 Table Seti | ing: Microsa               | tellite Default |     |                           | A 10 10 10 10 10 10 10 10 10 10 10 10 10 |               |        |           |                 |               |                 |        |        |        |       |       |        |       |
| 品 Project          | Samples    | Genotypes            |                   |                |                            |                 |     |                           |                                          |               |        |           |                 |               |                 |        |        |        |       |       |        |       |
|                    | 4          | Status Sample File   | Sample Name       | Sample ID      | Comments                   | Sample Type     | SFN | Analysis Method           | Panel                                    | Size Standard | Matrix | Run Name  | Instrument Type | Instrument ID | Run Date & Time | REF SQ | I SFNF | MNF SN | IF OS | SQ UI | 01 UD2 | UD3 F |
|                    | 2          |                      | _                 |                |                            |                 | -   |                           |                                          |               |        |           |                 |               |                 |        |        |        |       |       |        |       |
|                    | 3          |                      |                   |                |                            |                 |     |                           |                                          |               |        |           |                 |               |                 |        |        |        |       |       |        |       |
|                    | 4          |                      |                   |                | _                          |                 | -   |                           |                                          |               |        |           |                 |               |                 |        | _      |        |       |       | _      |       |
|                    | 6          |                      |                   |                |                            |                 |     |                           |                                          |               |        |           |                 |               |                 |        |        |        |       |       |        |       |
|                    | 7          |                      | _                 | Ad             | <mark>ld Samples</mark> to | o Project       |     |                           |                                          |               |        |           |                 |               |                 |        |        |        |       | ×     |        |       |
|                    | 9          |                      |                   | Edit           | View                       |                 |     |                           |                                          |               |        |           |                 |               |                 |        |        |        |       |       |        |       |
|                    | 10         | /                    |                   | Files          | GM Database                |                 |     |                           |                                          |               |        | Samples T | o Add:          |               |                 |        |        |        |       |       |        |       |
|                    |            | <u>× 1</u>           |                   |                | y Computer                 |                 |     |                           |                                          |               |        |           |                 |               |                 |        |        |        |       |       |        |       |
|                    |            |                      |                   | N 🔜 M          | y Network Place            | 5               |     |                           |                                          |               |        |           |                 |               |                 |        |        |        |       |       |        |       |
|                    |            |                      |                   |                |                            |                 |     |                           |                                          |               |        |           |                 |               |                 |        |        |        |       |       |        |       |
|                    |            |                      |                   |                |                            |                 |     |                           |                                          |               |        |           |                 |               |                 |        |        |        |       |       |        |       |
|                    |            |                      |                   |                |                            |                 |     |                           |                                          |               |        |           |                 |               |                 |        |        |        |       |       |        |       |
|                    |            |                      |                   |                |                            |                 |     |                           |                                          |               |        |           |                 |               |                 |        |        |        |       |       |        |       |
|                    |            |                      |                   |                |                            |                 |     |                           |                                          |               |        |           |                 |               |                 |        |        |        |       |       |        |       |
|                    |            |                      |                   |                |                            |                 |     |                           |                                          |               |        |           |                 |               |                 |        |        |        |       |       |        |       |
|                    |            |                      |                   |                |                            |                 |     |                           |                                          |               |        |           |                 |               |                 |        |        |        |       |       |        |       |
|                    |            |                      |                   |                |                            |                 |     |                           |                                          |               |        |           |                 |               |                 |        |        |        |       |       |        |       |
|                    |            |                      |                   |                |                            |                 |     |                           |                                          |               |        |           |                 |               |                 |        |        |        |       |       |        |       |
|                    |            |                      |                   |                |                            |                 |     |                           |                                          |               |        |           |                 |               |                 |        |        |        |       |       |        |       |
|                    |            |                      |                   |                |                            |                 |     |                           |                                          |               |        |           |                 |               |                 |        |        |        |       |       |        |       |
|                    |            |                      |                   |                |                            |                 |     |                           |                                          |               |        |           |                 |               |                 |        |        |        |       |       |        |       |
|                    |            |                      |                   |                |                            |                 |     |                           |                                          |               |        |           |                 |               |                 |        |        |        |       |       |        |       |
|                    |            |                      |                   |                |                            |                 |     |                           |                                          |               |        |           |                 |               |                 |        |        |        |       |       |        |       |
|                    |            |                      |                   |                |                            |                 |     |                           |                                          |               |        |           |                 |               |                 |        |        |        |       |       |        |       |
|                    |            |                      |                   |                |                            |                 |     |                           |                                          |               |        |           |                 |               |                 |        |        |        |       |       |        |       |
|                    |            |                      |                   |                |                            |                 |     |                           |                                          |               |        |           |                 |               |                 |        |        |        |       |       |        |       |
|                    |            |                      |                   |                |                            |                 |     |                           |                                          |               |        |           |                 |               |                 |        |        |        |       |       |        |       |
|                    |            |                      |                   |                |                            |                 |     |                           |                                          |               |        |           |                 |               |                 |        |        |        |       |       |        |       |
|                    |            |                      |                   |                |                            |                 |     |                           |                                          |               |        |           |                 |               |                 |        |        |        |       |       |        |       |
|                    |            |                      |                   |                |                            |                 |     |                           |                                          |               |        |           |                 |               |                 |        |        |        |       |       |        |       |
|                    |            |                      |                   |                |                            |                 |     |                           |                                          |               |        |           |                 |               |                 |        |        |        |       |       |        |       |
|                    |            |                      |                   |                |                            |                 |     |                           |                                          |               |        |           |                 |               |                 |        |        |        |       |       |        |       |
|                    |            |                      |                   |                |                            |                 |     |                           |                                          |               |        |           |                 |               |                 |        |        |        |       |       |        |       |
|                    |            |                      |                   |                |                            |                 |     |                           |                                          |               |        |           |                 |               |                 |        |        |        |       |       |        |       |
|                    |            |                      |                   |                |                            |                 |     |                           |                                          |               |        |           |                 |               |                 |        |        |        |       |       |        |       |
|                    |            |                      |                   |                |                            |                 |     |                           |                                          |               |        |           |                 |               |                 |        |        |        |       |       |        |       |
|                    |            |                      |                   |                |                            |                 |     |                           |                                          |               |        |           |                 |               |                 |        |        |        |       |       |        |       |
|                    |            |                      |                   |                |                            |                 |     | Add To List >>            |                                          |               |        |           | Clear           | Add           | Add & Analyz    | C      | ancel  |        |       |       |        |       |
|                    |            |                      |                   |                |                            |                 |     | Add To List >><br>Options |                                          |               |        |           | Clear           | Add           | Add & Analyz    | e C.   | ancel  |        |       |       |        |       |
|                    |            |                      |                   |                |                            |                 |     | Add To List>><br>Options  |                                          |               |        |           | Clear           | Add           | Add & Analyz    | c      | ancel  |        |       |       |        |       |
| ting               |            |                      |                   |                |                            |                 |     | Add To List >><br>Options |                                          |               |        |           | Clear           | Add           | Add & Analyz    | - C.   | anoel  |        |       |       |        |       |

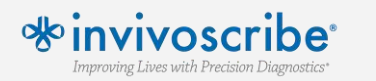

\*GeneMapper<sup>®</sup> v4.1.x Software

Assign the correct 'Analysis Method' and 'Size Standard' (GS600LIZ+Normalization) for each sample. To simplify the selection of "Analysis Method', select one injection at a time in the left menu to identify all samples that belong to a single assay. Select 'Analyze' and save the project. Once analysis is complete, select all of the samples and select 'Display Plots'.

| 🚾 GeneMapper - 2020-07-30 PSS FLT3 screenshots [Microsatellite] - gm Is Logged In Database 10.10.32.      |                                                                                                    |
|----------------------------------------------------------------------------------------------------|----------------------------------------------------------------------------------------------------|
| File Edit Analysis View Tools Help                                                                        |                                                                                                    |
| 🔋 😂 🔠 🛛 🗓 😨 🛛 🛄 🔄 🛄 🔛 📰 🗐 🕨 💕 🛛 Table Setting: 🛛 Microsatellite Default 🛛 🖵 🥠                             |                                                                                                    |
| Same enclypes                                                                                             |                                                                                                    |
| Inj1 2014-11 Sample Name Analysis Method Panel                                                            | Size Standard Run Name Instrument ID Run Date & Time SQI SNF OS SQ Lane Well                                   |
| 20021_E0000026_261452_E01 01_01_ITD CDx Assay.fsa B4120021_E0000 FLT3 ITD Analysis Meth None              | GS800LIZ+Normalization Inj1 2014-11-2 3500 Instrument 2014-11-21 15:00:05 📄 📄 💼 1 🗛                            |
| 2 20021_E0000026_261452_E01 D1_04_ITD CDx Assay.fsa B4120021_E0000 FLT3 ITD Analysis Methy None           | GS600LIZ+Normalization  nj1 2014-11-2   3500 Instrumen   2014-11-21 15:00:05 📄 📄 4   501                       |
| 3 20021_E0000026_R0880050_E 4_C01_07_ITD CDx Assay.fsa B4120021_E0000 FLT3 ITD Analysis Methy None        | GS600L/Z+Normalization  nj1 2014-11-2] 3500 Instrument 2014-11-21 15:00:05 📄 📥 📅 7 C01                         |
| 4 B4120021_E0000026_R0930010_E0000137_D01_10_ITD CDx Assay.fsa B4120021_E0000 FLT3 ITD Analysis Meth None | GS600L/Z+Normalization inj1 2014-11-2 3500 Instrumen 2014-11-21 15:00:05 📄 📄 🔝 10 001                          |
| 5 B4120041_E0000023_261453_E0151_1_A04_01_TKD CDx Assay.fsa B4120041_E0000 FLT3 TKD Analysis Meth None    | GGS00UZ+Normalization (n) 2 2014-11:1 3300 Instrumer 2014-11:21 15:45:52 🖉 🖉 🛃 1 A04                           |
| 6 B4120041_E0000023_261453_E0151_2_B04_04_TKD CDx Assay.tsa B4120041_E0000 FLT3 TKD Analysis Meth None    | GSB00UZ4Normalization (n/2 2014-11:1) 3500 Instrumen 2014-11-21 15.45.52 0 0 0 0 0 0 0 0 0 0 0 0 0 0 0 0 0 0 0 |
| 7 B4120041_E0000023_R0880050_E0000124_C04_07_IKD CDX Assay.fsa B4120041_E0000 FL13 IKD Analysis Meth None | Geologi Zamani inde u 2014-11-2 i 3000 instrument Zu14-11-2 i 154:05.2 i i i i i i i i i i i i i i i i i i i   |
| 8 B4120041_E0000025_R0930010_E0000137_D04_10_RD CDX Assay.tsa B4120041_E0000 PE13 RD Analysis Metri None  |                                                                                                    |
|                                                                                                    |                                                                                                    |
|                                                                                                    |                                                                                                    |
|                                                                                                    |                                                                                                    |
|                                                                                                    |                                                                                                    |
|                                                                                                    |                                                                                                    |
|                                                                                                    |                                                                                                    |
|                                                                                                    |                                                                                                    |
|                                                                                                    |                                                                                                    |
|                                                                                                    |                                                                                                    |
|                                                                                                    |                                                                                                    |
|                                                                                                    |                                                                                                    |
|                                                                                                    |                                                                                                    |
|                                                                                                    |                                                                                                    |
|                                                                                                    |                                                                                                    |
|                                                                                                    |                                                                                                    |
|                                                                                                    |                                                                                                    |
|                                                                                                    |                                                                                                    |
|                                                                                                    |                                                                                                    |
|                                                                                                    |                                                                                                    |
|                                                                                                    |                                                                                                    |
|                                                                                                    |                                                                                                    |
|                                                                                                    |                                                                                                    |
|                                                                                                    |                                                                                                    |
|                                                                                                    |                                                                                                    |
|                                                                                                    |                                                                                                    |
|                                                                                                    |                                                                                                    |
|                                                                                                    |                                                                                                    |
|                                                                                                    |                                                                                                    |
|                                                                                                    |                                                                                                    |
|                                                                                                    |                                                                                                    |
|                                                                                                    |                                                                                                    |
|                                                                                                    |                                                                                                    |
|                                                                                                    |                                                                                                    |
|                                                                                                    |                                                                                                    |
| Analysis Completed.                                                                                       | Stop                                                                                                    |
| Start GeneMapper - 2020                                                                                   | 6.03.                                                                                                    |
|                                                                                                    |                                                                                                    |

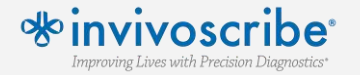

\*GeneMapper® v4.1.x Software

Verify the correct Plot Setting is selected, including the Sizing Table setting and only the Blue, Green, and Red dyes. Select 'File' and then 'Export Table'. Change 'Export File As' to 'Comma-separated values (.csv)'. Export the file and transition to the LeukoStrat CDx FLT3 Software.

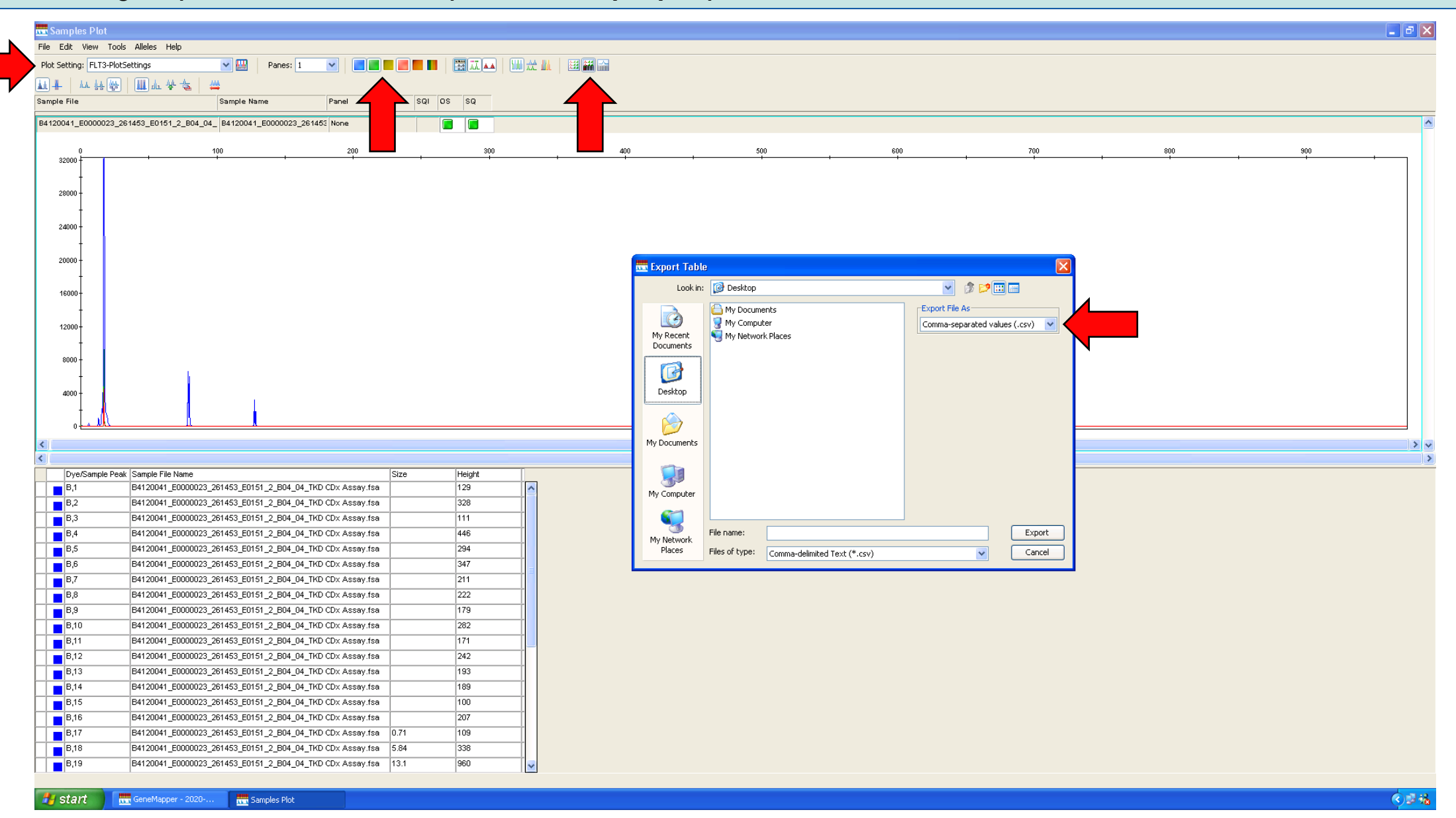

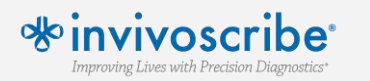

\*GeneMapper® v4.1.x Software

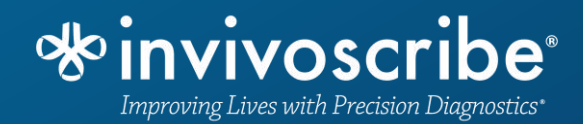

#### Final Analysis with LeukoStrat® CDx FLT3 Software

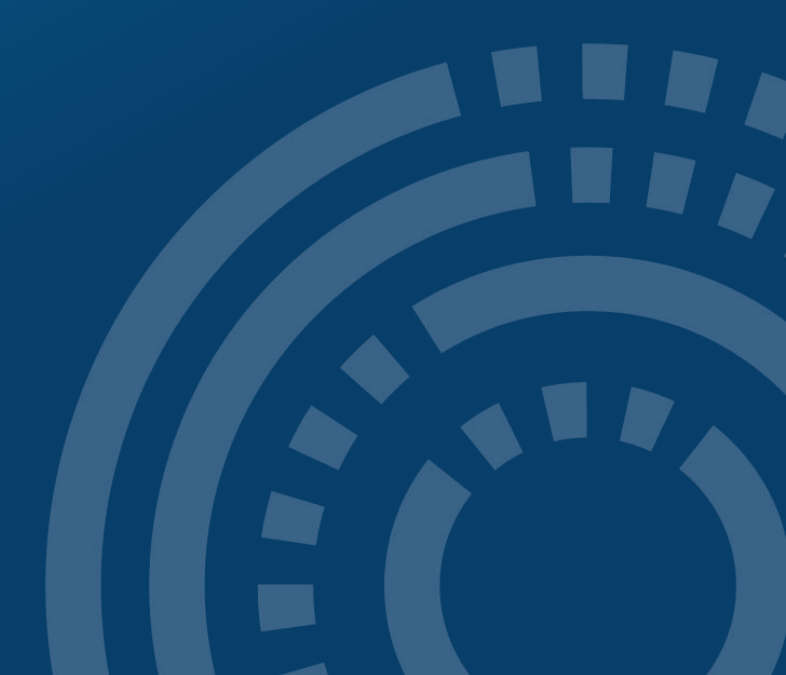

In the 'CDx Analysis' tab, select 'Select Platemap File (\*.livs)' and navigate to the .livs file generated during setup. Select 'Select Results Data File (\*.csv)' and navigate to the .csv output exported from GeneMapper. Select 'Select Report Output Directory' to select a location to save results and then click 'Analyze'.

| LeukoStrat® CDx FLT3 Software        | - | × |
|--------------------------------------|---|---|
| Help                                 |   |   |
| ateMapper Setup CDx Analysis         |   |   |
|                                      |   |   |
| LeukoStrat <sup>°</sup> CDx Analysis |   |   |
| Leanostiat                           |   |   |
| Select Platemap File (*.livs)        |   |   |
| Select Results Data File (*.csv)     |   |   |
| Select Report Output Directory       |   |   |
| Report Comments:                     |   |   |
| 1                                    |   |   |
|                                      |   |   |
| Analyze                              |   |   |
|                                      |   |   |
|                                      |   |   |
|                                      |   |   |
|                                      |   |   |
|                                      |   |   |
|                                      |   |   |
|                                      |   |   |
|                                      |   |   |
|                                      |   |   |

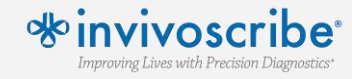

The LeukoStrat CDx *FLT3* Software produces PDF reports to simplify the final interpretation. Separate folders are created for both ITD and TKD results. Each folder contains a Run Summary Report for that assay and a sample report for each sample within that assay. Signal Ratio results are reported along with a final call of Positive, Negative, or Fail.

### LeukoStrat® CDx *FLT3* Software

Run Report

|               | Run Information                      |               |                       |  |  |  |  |
|---------------|--------------------------------------|---------------|-----------------------|--|--|--|--|
| Run ID        | fb170062-996c-4859-90c7-00000000000  | _             |                       |  |  |  |  |
| Plate ID      | 9dd67e4f-d8d0-4016-b72c-f7179eaae829 | Assay         | ITD                   |  |  |  |  |
| Plate Barcode | 01234                                | Analysis Date | 2017-07-24 2:39:56 PM |  |  |  |  |
| Plate Name    | UnitTestPlate                        | Run Pass/Fail | Pass                  |  |  |  |  |

|      | Controls                      |              |           |             |  |  |  |  |  |
|------|-------------------------------|--------------|-----------|-------------|--|--|--|--|--|
| Туре | Name                          | ID           | Pass/Fail | Fail Detail |  |  |  |  |  |
| PC   | PControl1 ITD PC H01          | 08277bd1d8e5 | Pass      |             |  |  |  |  |  |
| NTC  | NTCControl1 ITD NTC F01       | 4a6bf004cd22 | Pass      |             |  |  |  |  |  |
| EC   | ExtractionControl1 ITD EC E01 | 4e614e4d9b70 | Pass      |             |  |  |  |  |  |

| Samples                  |              |              |                 |             |  |  |  |  |
|--------------------------|--------------|--------------|-----------------|-------------|--|--|--|--|
| Sample Name              | EC ID        | Pos/Neg/Fail | Signal<br>Ratio | Fail Detail |  |  |  |  |
| SampleA01_ITD_SAMPLE_A01 | 4e614e4d9b70 | Positive     | 0.06            |             |  |  |  |  |

### LeukoStrat<sup>®</sup>CDx *FLT3* Software

#### Sample Report

|               | Sample and Run Information           |                        |                       |  |  |  |  |  |  |
|---------------|--------------------------------------|------------------------|-----------------------|--|--|--|--|--|--|
| Sample Name   | SampleA01 ITD SAMPLE A01             |                        |                       |  |  |  |  |  |  |
| Sample ID     | 21c1a415-6fad-4f69-af8e-535ad212c275 |                        |                       |  |  |  |  |  |  |
| Plate ID      | 9dd67e4f-d8d0-4016-b72c-f7179eaae829 | Assay                  | ITD                   |  |  |  |  |  |  |
| Plate Barcode | 01234                                | Analysis Date          | 2017-07-24 2:39:56 PM |  |  |  |  |  |  |
| Plate Name    | UnitTestPlate                        |                        |                       |  |  |  |  |  |  |
| Run ID        | fb170062-996c-4859-90c7-000000000001 | Sample<br>Pos/Neg/Fail | Positive              |  |  |  |  |  |  |

|      | Controls                      |              |           |             |  |  |  |  |  |
|------|-------------------------------|--------------|-----------|-------------|--|--|--|--|--|
| Туре | Name                          | ID           | Pass/Fail | Fail Detail |  |  |  |  |  |
| PC   | PControl1_ITD_PC_H01          | 08277bd1d8e5 | Pass      |             |  |  |  |  |  |
| NTC  | NTCControl1_ITD_NTC_F01       | 4a6bf004cd22 | Pass      |             |  |  |  |  |  |
| EC   | ExtractionControl1_ITD_EC_E01 | 4e614e4d9b70 | Pass      |             |  |  |  |  |  |

| Sample                   |              |              |                 |             |
|--------------------------|--------------|--------------|-----------------|-------------|
| Sample Name              | EC ID        | Pos/Neg/Fail | Signal<br>Ratio | Fail Detail |
| SampleA01_ITD_SAMPLE_A01 | 4e614e4d9b70 | Positive     | 0.06            |             |

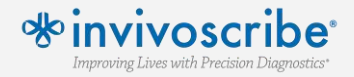

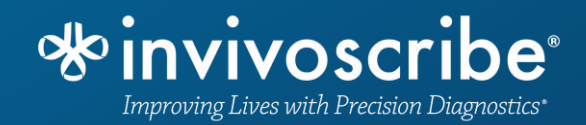

## For further information refer to the most current version of the IFU

Ensure that the current IFU is followed every time the assay is run.

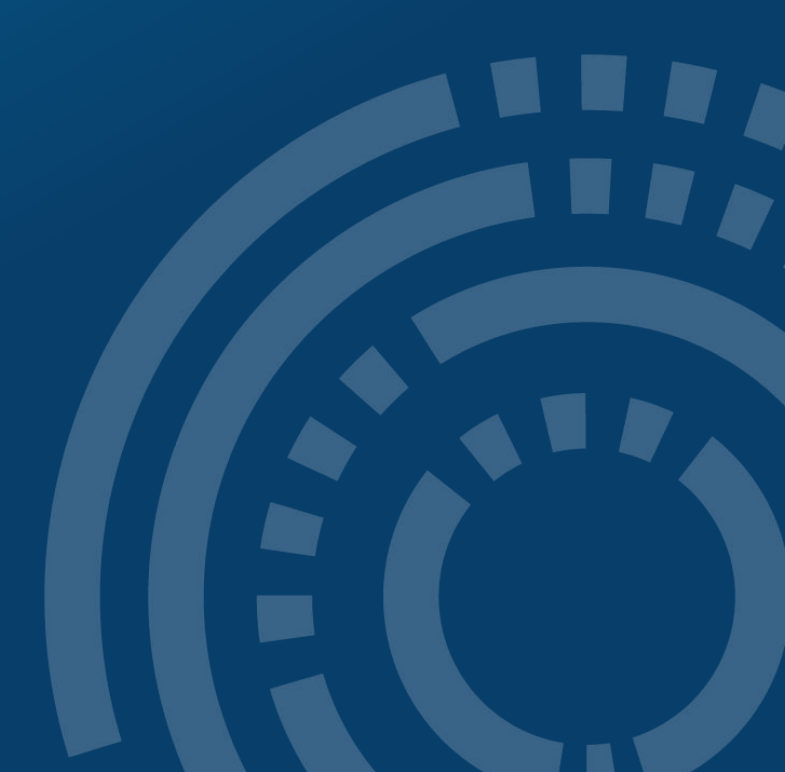